## 『みずほ e-ビジネスサイト』 操作マニュアル

# ペイジー税金・料金払込編

## 2024年12月16日 第25.3版

## みずほ銀行

© 2013 Mizuho Bank, Ltd.

#### ┃この操作マニュアルについて

#### 表記について

このマニュアルでは、操作方法を説明するために、以下の表記を使用しています。

- メニュー名、アイコン名、ボタン名、項目名は[]で囲んでいます。
   (例)[OK]ボタンをクリックしてください。
- ハードウェアやソフトウェアへの損害を防止するためや、不正な操作を防止するために、
   守っていただきたいことや注意事項を下記例のように記載しています。
   (例)

! 注意 画面上の同じ操作ボタンを何度もクリックしないでください。

- 設定、操作時に役立つ一般情報や補足情報を下記例のように記載しています。
  - (例)✓ 補足 状況に応じて、ご利用開始後に随時設定の追加や変更を行ってください。
- より詳しい内容を記載しているマニュアル等を下記例のように記載しています。
   (例)

□ 参照 登録や設定方法について : 操作マニュアル「共通編」

 Microsoft Edge、Google Chrome、Mozilla Firefox、Safari を総称してブラウザと 記載します。

#### 画面ショットについて

操作方法の説明には、イメージ画像を使用しています。

ご利用のパソコン、OS、ブラウザや文字サイズ、解像度の設定により、画面の表示が異なる場合があります。 また、ご契約時のサービス内容、ユーザー権限により、画面の表示が異なる場合があります。

#### 商標について

- Microsoft、WindowsおよびMicrosoft Edgeは、Microsoft Corporationの登録商標 または商標です。
- Google Chromeは、Google Incの登録商標または商標です。
- Mozilla Firefoxは、Mozilla Foundationの登録商標または商標です。
- macOSおよびSafariは、Apple Inc. の登録商標または商標です。
- Adobe Acrobat Readerは、アドビ社の登録商標または商標です。

## ■ 目次

## 1 ペイジー税金・料金払込サービスの概要

| 1.1 サービスのご案内             | 2 |
|--------------------------|---|
| 1.2 事前に行う登録や設定について       | 3 |
| 1.3 共通の操作について            | 4 |
| 1.3.1 ペイジー税金・料金払込サービスの開始 | 4 |
| 1.3.2 各画面に共通の操作          | 6 |

## 2 ペイジー税金・料金払込の操作方法

| 2.1 | 税金・料金の払い込み                      | 2  |
|-----|---------------------------------|----|
|     | 2.1.1 『みずほ e-ビジネスサイト』からログインした場合 | 2  |
|     | 2.1.2 情報リンク方式でログインした場合          | 9  |
| 2.2 | 払込結果の確認                         | 15 |
| 2.3 | 払込一覧の照会                         | 17 |
|     | 2.3.1 払込一覧の照会                   | 17 |
|     | 2.3.2 明細の確認と帳票の出力               | 18 |

| 3 | Q&  | A·補足資料 |   |
|---|-----|--------|---|
|   | 3.1 | Q&A    | 2 |
|   | 3.2 | 帳票サンプル | 3 |

# 1 ペイジー税金・料金払込 サービスの概要

| 1.1  | サービスのご案内                 | 2  |
|------|--------------------------|----|
| 1. 2 | 事前に行う登録や設定について           | 3  |
| 1.3  | 共通の操作について                | 4  |
|      | 1.3.1 ペイジー税金・料金払込サービスの開始 | .4 |
|      | 1.3.2 各画面に共通の操作          | .6 |

# 1.1 サービスのご案内

**ここでは** ペイジー税金・料金払込サービスの概要を説明します。

ペイジー税金・料金払込サービスでは、民間機関、地方公共団体、国庫金への税金・料金の 払い込み書等にペイジーマーク(右図)の記載がある場合、払い込みを行うことができます。

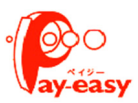

/ 補足 収納機関のサイトで払込明細を指定し、みずほ銀行を選択してペイジー税金・料金払込専用ログイン画面からログインする「情報リンク方式」にも対応しています。

### Ⅰ払い込みいただける料金

ペイジーマークが記載されている払込票や、収納機関からの電子メール等により、以下の内容が通知されている税金・料金などのお支払ができます。

- ・ 収納機関番号(5 桁)
- お客様番号、または納付番号(20 桁以下)
- 確認番号(6桁以下)
- ・ 納付区分(地方公共団体および一部の官公庁のみ)

| !注意 | • | 収納機関より通知された「収納機関番号」「(収納機関)お客様番号または納付番号」<br>「(収納機関)確認番号」等は正確に入力してください。          |
|-----|---|--------------------------------------------------------------------------------|
|     | • | みずほ銀行は払込にかかる領収証(領収証書)は発行いたしません。<br>払込後に領収証書が必要になった場合には直接、収納機関へご請求ください。         |
|     | • | 画面上に表示される払込み内容や払込みに関する詳細情報は、収納機関からの連絡に<br>より表示しているため、照会については収納機関に直接お問い合わせください。 |
|     | ٠ | 払込受付の完了したお取引を取り消すことはできませんのでご注意ください。                                            |
|     | • | 収納機関により払い込みできない場合がございますので、ご利用可能な払い込みにつ<br>いては、お取引部店、または収納機関へお問い合わせください。        |

### ■ お取扱時間

《サービス時間》

サービスの利用可能時間は以下のとおりです。

| 平 日 8時00分~22時0 | 0分 8時00分~21時45分             |
|----------------|-----------------------------|
| 土曜日 8時00分~22時0 | 0分 8時00分~21時45分             |
| 日曜日 9時00分~17時C | 0分 9時00分~16時45分             |
|                | トケート (10/01-1/0)け ご利用になりませ) |

#### ■対象口座

《サービス対象口座》 : ご契約時に登録された口座が対象となります。

《対象預金種目》 : 普通・当座のみ対象となります。

# 1.2 事前に行う登録や設定について

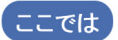

ペイジー税金・料金払込サービスを開始する前に行っていただく登録や設定について 説明します。

□ 参照 登録や設定方法について :操作マニュアル「共通編」

#### ■ユーザー権限の設定

ペイジー税金・料金払込サービスをご利用になるユーザーには、管理者が事前にメニューの[各種管理] →[ユーザー管理]により、ユーザーごとに利用するサービスの権限と取扱限度額(1日、および 1 明細) の設定を行います。

なお、ペイジー税金・料金払込サービスで設定できる権限は以下のとおりです。

#### ■権限なし

サービスを利用できません。

#### ■権限あり

サービスを利用できます。

#### ■利用可能な出金口座の設定

取引時に利用可能な出金口座を限定する場合は、管理者が事前にメニューの[各種管理]→[ユーザー管 理]より、ユーザーごとに出金口座の利用権限設定を行います。

ペイジー税金・料金払込サービスの権限設定のみを行った場合は、すべての出金口座が利用できます。

# 1.3 共通の操作について

#### 1.3.1 ペイジー税金・料金払込サービスの開始

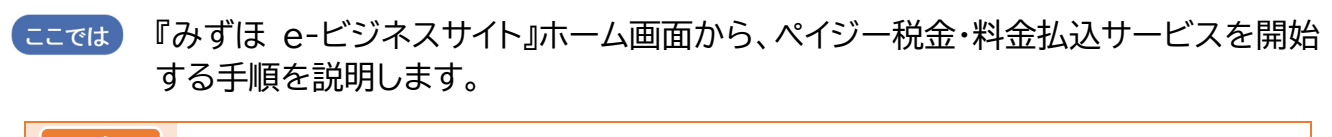

□□ 参照 情報リンク方式でログインする場合 : 2.1.2 情報リンク方式でログインした場合

## 操作方法

1. 『みずほ e-ビジネスサイト』にログインします。
ログイン手順:操作マニュアル「初回ログインの手引き」

▶ 『みずほ e-ビジネスサイト』ホーム画面が表示されます。

2. [ペイジー税金・料金払込]をクリックします。

| MIZUHO                                                  |                              |                                                   |                                                                                                    | みずほ銀行                                                                             |
|---------------------------------------------------------|------------------------------|---------------------------------------------------|----------------------------------------------------------------------------------------------------|-----------------------------------------------------------------------------------|
| みずほシステム株式会社 管理者1様                                       | 契約番号200000000                |                                                   | <u>ヘルプデスク 0120-017-324</u><br>マニュアル                                                                                                    | <ul> <li>FAQよくあるご質問</li> <li>ログアウト</li> <li>ハテ相場・相場目:副</li> <li>LOGOUT</li> </ul> |
| <u>ホーム 国内取引</u>                                         | <u>外為取引</u> <u>各種管理</u>      | 承認   その他サー                                        | <u><u><u></u></u><u><u></u><u><u></u><u></u><u></u><u></u><u></u><u></u><u></u><u></u><u></u><u></u><u></u><u></u><u></u><u></u><u></u></u></u></u> | <u>X,101B/0 1B/0/2/20</u> 200001                                                  |
|                                                         |                              |                                                   |                                                                                                    |                                                                                   |
|                                                         |                              |                                                   |                                                                                                    | ? ヘルプ                                                                             |
|                                                         |                              |                                                   |                                                                                                    |                                                                                   |
|                                                         |                              |                                                   |                                                                                                    | 文字サイズ 標準 拡大                                                                       |
| みずほ e-ビジネスサイト                                           | •                            |                                                   |                                                                                                    | Mizuho Bank                                                                       |
|                                                         |                              |                                                   |                                                                                                    |                                                                                   |
| お知らせ INFORMATION                                        |                              |                                                   |                                                                                                    |                                                                                   |
| <b>共務</b> 2024/02/07 お知らせ                               |                              |                                                   |                                                                                                    | 2024 /02 /20 12:25                                                                |
| 2020 2020 02/01 <u>13/20/12</u>                         |                              |                                                   | ログ-                                                                                                    | 2024/03/2013:33                                                                   |
|                                                         | ]等確忍web                      |                                                   | LOGIN                                                                                                    | HISTORY 2024/03/28 11:25                                                          |
|                                                         | sa perpose commission web    |                                                   |                                                                                                    | 2024/03/28 11:24                                                                  |
|                                                         |                              |                                                   |                                                                                                    |                                                                                   |
|                                                         | - みる取り                       | 2. 在新期                                            |                                                                                                    | 、スの初せっピフ                                                                          |
| Domestic Transaction                                    | Foreign Exchange Transaction | Management                                        | Approval                                                                                                    | Other Services                                                                    |
| <u> 残高照会</u>                                            | ・ <u>仕向送金</u>                | , <u>契約管理</u>                                     | <ul> <li> 国内取引承認 承認待ち:1件 (Domestic Transaction) </li> </ul>                                                                                         | ・ でんさいネットサービス                                                                     |
| <ul> <li>入出金·振込入金明論照会</li> </ul>                        | ▶ <u>被仕向送金</u>               | ▶ <u>ユーザー管理</u>                                   | <ul> <li>外為取引承認 承認待ち:0件</li> </ul>                                                                                                    | <ul> <li>WEB帳票サービス</li> <li>All Table to BED 30</li> </ul>                        |
| <ul> <li><u>増込・増留</u></li> <li>、総合振込/給与・営与振込</li> </ul> | ▶ <u>1992日</u><br>▶ 輸入       | <ul> <li>         ・         ・         ・</li></ul> | (Foreign Exchange Transaction)                                                                                                    | ▶ <u>公示和時代的規定通し</u>                                                               |
| • 個人住民税一括納付                                             | · <u>外貨預金</u>                | ,国内取引結果照会                                         | <ul> <li>管理者承認 承認待ち:0件</li> </ul>                                                                                                    |                                                                                   |
| - 口应证表估满,结果服会                                           | ▶ <u>為替予約</u>                | <u>外為取引結果照会</u>                                   |                                                                                                    |                                                                                   |
| <ul> <li>ペイジー税金・料金払込</li> </ul>                         | ▶ <u>公示相場·相場見通し</u>          | <u>各種変更·照会</u>                                    |                                                                                                    |                                                                                   |
| ▶ メール通知サービス                                             | ▶ <u>利息手数料</u>               |                                                   |                                                                                                    |                                                                                   |
|                                                         | ▶ 共連                         |                                                   |                                                                                                    |                                                                                   |
| ※選択できないメニューは、サービス時間                                     | 間外または権限がないまたは利用              | 停止中のメニューです。                                       |                                                                                                    |                                                                                   |
|                                                         |                              |                                                   |                                                                                                    |                                                                                   |
|                                                         |                              | © Mizuho Bank, Ltd.                               |                                                                                                    |                                                                                   |

▶ ペイジー税金・料金払込メニュー画面が表示されます。

|    | ペイジー税金・料金払込     |                                   |
|----|-----------------|-----------------------------------|
| ۱. |                 |                                   |
| 1. | ペイジー税金・料金払込メニュー |                                   |
| !! | <u>税金·料金払込</u>  | 払込書等に左記マークの記載がある税金・料金の払込のメニューです。  |
| Ľ  | 払込一覧照会          | ペイジー税金・料金払込結果の一覧表示および帳票出力のメニューです。 |
| li | ペイジー税金・料金払込結果確認 | ペイジー税金・料金払込結果と払込内容確認のメニューです。      |
|    |                 |                                   |

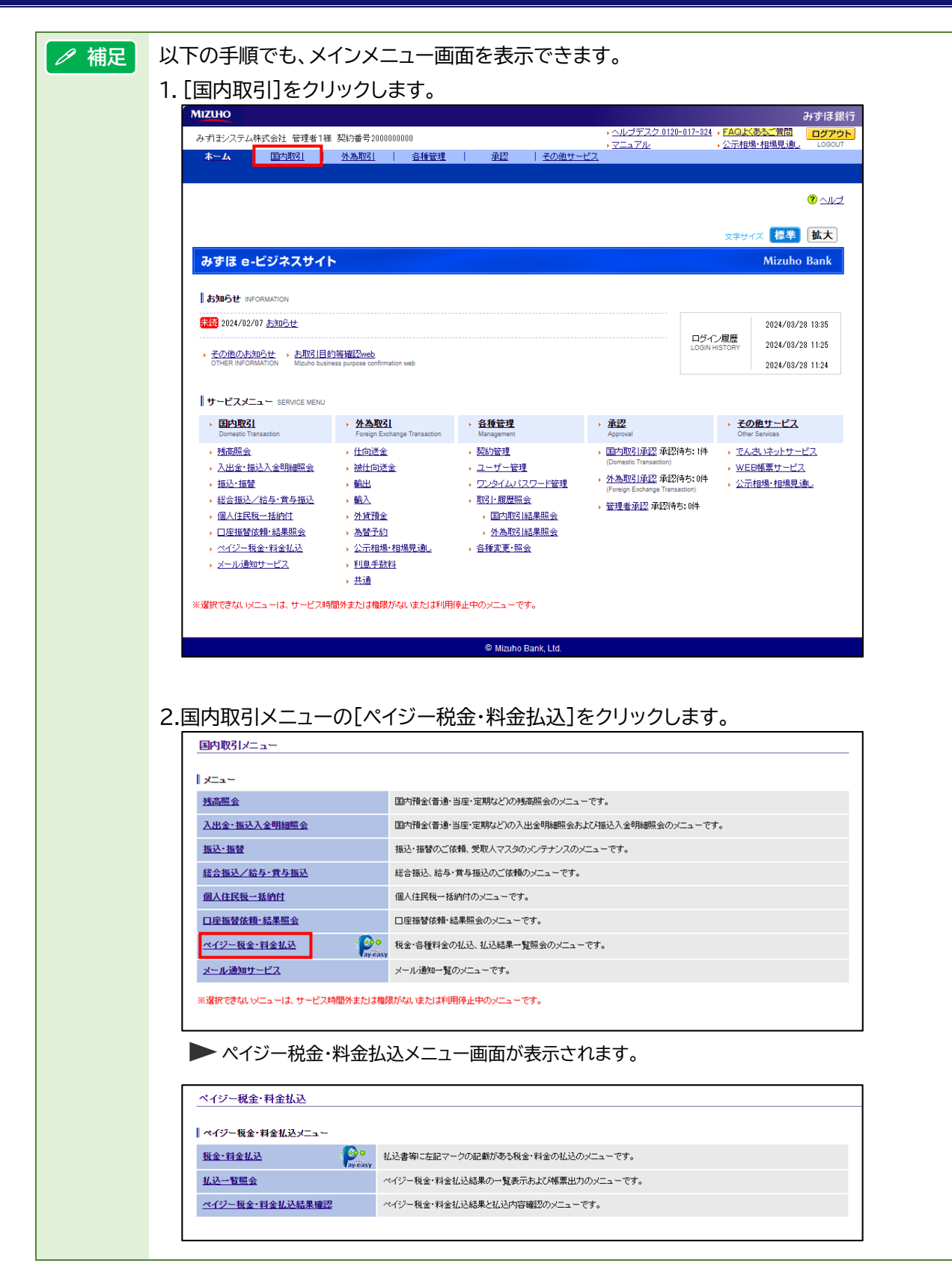

|             | 、ユーザー名、契約                                                                                                    | 番号                                                                                                    | ログアウトボタ<br>『みずほ e-ビジ<br>の利用を終了し                                 | クン:<br>ジネスサイト』<br>ます。                           |
|-------------|----------------------------------------------------------------------------------------------------|----------------------------------------------------------------------------------------------------|-----------------------------------------------------------------|-------------------------------------------------|
|             | MIZUHO<br>→ みずIまシステム株式会社                                                                                                    | 管理者1様 契約番号200000000                                                                                                    | ・ <u>ヘルブデスク 0120-017-324</u><br>→ マニュアル                         | みずほ<br>→ <u>FAQよくあるご質問</u><br>→ 公示相場・相場見通し LOGO |
|             | <u>ホーム</u> 国内期<br>残高照会   入出金・1                                                                                                    | <b>751 <u>外為取引</u> <u>各種管理</u><br/>励入金明細照会 振込・振替 総合/統</b>                                                                                 | <u>承認   その他サービス</u><br>今・賞与振込   個人住民税一括約付   口座振替   (            | <b>ペイジ</b> ー   メール通知                            |
| リービ<br>各サーヒ | 人メニュー・<br>ごスのメインメニュー<br>ペイジー税金・料金払<br>・<br>○<br>・<br>このマーク<br>れ込ま第                                                                                                    | 画面が表示されます。<br>込 / 払込内容入力<br>のある払込書等のお支払いにご利用いただけます。<br>ことり通知されている「お客様番号」「確認番号は入力                                                          | 北込情報入力 > <b>北込</b> 情報入力 > <b>北込内容入力</b> > 明<br>し、「確定ボジック」標準/拡大: | <del>文字り→ 標準 拡大</del><br>細指定 > 確認 > 完了 ② へル     |
|             | Use         Use         Use </th <th>東京営業部 普通 1234567 ミス・おひスちん(カ</th> <th>①</th> <th><u>。</u></th> | 東京営業部 普通 1234567 ミス・おひスちん(カ                                                                                                    | ①                                                               | <u>。</u>                                        |
|             | 払込先情報                                                                                                    |                                                                                                    |                                                                 | ヘルプ:                                            |
|             | 业 新加速的 一                                                                                                    | 50140                                                                                                    |                                                                 |                                                 |
|             | お客様番号(半角英数)                                                                                                    | 1234567890123456                                                                                                    |                                                                 |                                                 |
|             | 確認番号(半角英数)                                                                                                    | 123456                                                                                                    |                                                                 |                                                 |
|             | ※ここでご入力いただく「あみず」までジネスサイト<br>みず」までジジネスサイト<br>※払込書等に記載の各種<br>※規定の回数を超えて入え<br>※払込書等に記載の内容                                                                                                    | 客様番号」「確認番号」は払込書等に記載の番号です<br>の番号ではありませんのでご注意ください。<br>番号にいインンがある場合は、ハイフンを入力せずに、<br>18間違えますと、みず13eービジネスサイトでの払込が<br>でご不明な点は、各収的機関へお問い合わせください。 | 。<br>英数字のみをご入力ください。<br>いできなくなりますので、ご注意ください。<br>。                |                                                 |
|             | 確定                                                                                                    |                                                                                                    |                                                                 |                                                 |
|             | 確定<br>戻る                                                                                                    |                                                                                                    |                                                                 |                                                 |

# 2 ペイジー税金・料金払込の操作方法

| 2.1 | 税金・料金の払い込み                      | 2   |
|-----|---------------------------------|-----|
|     | 2.1.1 『みずほ e-ビジネスサイト』からログインした場合 | 2   |
|     | 2.1.2 情報リンク方式でログインした場合          | 9   |
| 2.2 | 払込結果の確認                         | .15 |
| 2.3 | 払込一覧の照会                         | .17 |
|     | 2.3.1 払込一覧の照会                   | 17  |
|     | 2.3.2 明細の確認と帳票の出力               | 18  |
|     |                                 |     |

# 2.1 税金・料金の払い込み

## 2.1.1 『みずほ e-ビジネスサイト』からログインした場合

ここでは 『みずほ e-ビジネスサイト』からログインし、払込書等にペイジーマークの記載がある 税金・料金の払い込みをする手順について説明します。

※ 以下では、地方公共団体への払い込みをする画面を例として説明しています。

### 2.1.1.1 払込内容の指定

1. [税金・料金払込]をクリックします。

| ベイジー税金・料金払込     |                                   |
|-----------------|-----------------------------------|
| ペイジー税金・料金払込メニュー |                                   |
| <u>税金·料金払込</u>  | 払込書物に左記マークの記載がある税金・料金の払込のメニューです。  |
| 払込一覧照会          | ペイジー税金・料金払込結果の一覧表示および帳票出力のメニューです。 |
| ペイジー税金・料金払込結果確認 | ペイジー税金・料金払込結果と払込内容確認のメニューです。      |
|                 |                                   |

▶ ペイジー税金・料金払込/払込情報入力画面が表示されます。

- 2. 出金口座をリストより選択します。
- 3. 収納機関番号を半角数字 5 桁で入力します。

![](_page_10_Figure_11.jpeg)

4. [確定]ボタンをクリックします。

| 込/払込情報入力                                                       | <b>払込情報入力</b> > 払込内容入力 > 明細指定 > 確認 > 完了 😗 <u>ヘルプ</u>                                                                     |
|----------------------------------------------------------------|----------------------------------------------------------------------------------------------------|
| のある払込書等のお支払いにご利用いただけます。<br>5)縦捉およてんり込ま等により通知されている「原約機関番号」の入力参行 | し、「確定 ボタンをクレック」でください。                                                                                                    |
|                                                                |                                                                                                    |
| 【東京中央支店 当座0000000 ミズャシステム(カ ✔                                  |                                                                                                    |
|                                                                |                                                                                                    |
| 13001                                                          |                                                                                                    |
|                                                                |                                                                                                    |
|                                                                | 込 / 払込情報入力<br>のある払込書等のあ支払いにご利用, いだけます。<br>の選択および、払込書等により通知されていら「収納機関番号」の入力を行<br>東京中央支店 当座0000000 ξ2783/ξ54() ▼<br>[13001 |

ペイジー税金・料金払込/払込内容入力画面が表示されます。

#### 5. 以下の払込書内容を半角で入力します。

|                                                                                                    | ペイジー税金・料金                                                                                | 4这/払込内容入力                                                   | 払込情報入力 > <b>払込内容入力</b> > 明細指定 > 確認 > 完了                               | ? Alt |
|----------------------------------------------------------------------------------------------------|------------------------------------------------------------------------------------------|-------------------------------------------------------------|-----------------------------------------------------------------------|-------|
| 出会口座       本店 当座 200318 32 % 925 4100         1 と込み休報                                                                                                    | - このマー<br>- 記込書第<br>- 出込書第<br>- 出金口座情報                                                   | クのある払込書等のお支払いにご利<br>により通知されている「納付番号」「M                      | J用、沈行けます。<br>確認番号J「納付区分」を入力し、「確定」ボタンをクリックしてください。                      |       |
| 北公共体報       取得機関番号     13001       北公主内容     1234567       御行番号(半角英数)     1234567       確認番号(半角英数)     252041       御行区分(半角数字)     0       * 北込書物に記載の各種量号にいてつがある場合は、ハイワンを入力せ引に、英数年のみをご入力ださい。       * 北込書物に記載の名種量号にいてつがある場合は、ハイワンを入力せ引に、英数年のみをご入力ださい。       * 北込書物に記載の名音量号にいてつがある場合は、ハイワンを入力せ引に、英数年のみをご入力ださい。       * 北込書物に記載の内容でご不明な点は、各場所保護へお問い合わせたさい。       曜定                                                                                                    | 出金口座                                                                                     | 本店 当座 200318 ミズホシステム10                                      | 0                                                                     |       |
| 取納機関番号     13001       北込書内容     1234567       確認番号(半角英数)     1234567       確認番号(半角英数)     252041       修竹区分(半角数字)     0       ** 払込書物に記載の各種番号にバインがある場合は、ハインを入力せずに、英数年のみをご入力ください。       ** 規定の回販を超えて入力を擱違えませ、みず見まーゼジネスサイトでの払込ができなくなりますので、ご注意ください。       ** 規定の回販を超えて入力を擱違えませ、みず見まーゼジネスサイトでの払込ができなくなりますので、ご注意ください。       ** 規定者期に起動の内容でご不可な点は、各場的機関へお問い合わせください。       確定                                                                                                    | 払込先情報                                                                                    |                                                             |                                                                       |       |
| 払込書内容         納付番号(半角英数)       1234567         確認番号(半角英数)       252041         納付区分(半角鉄字)       0         ※ 払込書物に記載の合種番号にいイブンがある場合は、ハイブンを入力せ手に、蒸散学のみをご入力ください。         ※ 規定の回動を超えて入力を簡増えますと、みず見き・ゼジネスサイトでの払込ができなくおりますので、ご注意ください。         ※ 私込書期に記載の内容でご不可得な点は、各地的規関へお問い合わせください。         確定                                                                                                    | 収納機関番号                                                                                   | 13001                                                       |                                                                       |       |
| <ul> <li>約付番号(半角英数)</li> <li>1234567</li> <li>確認番号(半角英数)</li> <li>252041</li> <li>約付区分(半角数字)</li> <li>0</li> <li>※ 払込書第に記載の各種番号にいイブンがある場合は、ハイブンを入力せ引に、英数字のみをご入力がださい。</li> <li>※ 規定の回販を超えて入力を間違えますと、み引まe-ビジネスサイトでの払込ができなくなりますので、ご注意ください。</li> <li>※ 払込書第二記載の内容でご不明ならは、各切時機関へお問い合わせください。</li> <li></li> <li></li></ul> | 払込書内容                                                                                    |                                                             |                                                                       |       |
| 曜記書号(半角英数)         252041           約村区分(半角数字)         0           ** 払込書第に記載の各種書号にいインがある場合は、ハイフノを入力せずに、実験すのみをご入力がださい。           ** 損定の回販を超えて入力を間違えますと、みず1まeゼジネスサイトでの払込ができなくなりますので、ご注意ください。           ** 払込書第に記載の内容でご不明な直は、各切時機関へお問い合わせください。           寝定                                                                                                    | 納付番号(半角英数)                                                                               | 1234567                                                     |                                                                       |       |
| <ul> <li>(約1区分(半角数字)</li> <li>※ 払込書物に記載の各種番号にいインがある場合は、ハインを入力せ行に、英数字のみをご入力ください。</li> <li>※ 規定の回聴を超えて入力を間違えますと、みずま・ビジネスサイトでの払込ができなくなりますので、ご注意ください。</li> <li>※ 払込書物に記載の内容でご不明な点は、各切的機関へお問い合わせください。</li> <li>確定</li> </ul>                                                                                                    | 確認番号(半角英数)                                                                               | 252041                                                      |                                                                       |       |
| ※ 払込書物に記載の各種番号にバブンがある場合は、ハイブンを入力せ行に、英雄年のみをご入力ださい。 ※ 規定の回販を超えて入力を間違えますと、みずま・ビジネスサイトでの払込ができなくなりますので、ご注意ください。 ※ 払込書物に記載の内容でご不明な点は、各切的規関へお問い合わせください。 確定                                                                                                    | 納付区分(半角数字)                                                                               | 0                                                           |                                                                       |       |
|                                                                                                    | <ul> <li>※ 払込書等に記載の各租</li> <li>※ 規定の回数を超えて入</li> <li>※ 払込書等に記載の内容</li> <li>確定</li> </ul> | 番号ロンイフンがある場合は、ハイ<br>力を間違えますと、みず13e-ビジネ<br>テでご不明な点は、各収納機関へおf | ングを入力せずに、英数字のみをご入力ださい。<br>スサイトでの払込ができなくなりますので、ご注意ください。<br>間、1合わせください。 |       |

| 項目名            | 説明                  |
|----------------|---------------------|
| お客様番号 または 納付番号 | 半角英数 20 文字以内で入力します。 |
| 確認番号           | 半角英数6文字以内で入力します。    |
| 納付区分           | 半角数字 16 桁以内で入力します。  |

![](_page_11_Figure_4.jpeg)

6. [確定]ボタンをクリックします。

| ペイジー税金・料金払                                      | 込 / 払込内容入力                                                              | 払込情報入力 > <b>払込内容入力</b> > 明細指定 > 確認 > 完了                      | ? নাট্য |
|-------------------------------------------------|-------------------------------------------------------------------------|--------------------------------------------------------------|---------|
| このマーク<br>ayeasy 払込書等                            | のある払込書等のお支払いにご利用いた<br>こより通知されている「納付番号」「確認番号                             | だけます。<br>号」「約付区分」を入力し、「確定」ボタンをクリックしてください。                    |         |
| 出金口座情報                                          |                                                                         |                                                              |         |
| 出金口座                                            | 本店 当座 200318 ミズホシステム100                                                 |                                                              |         |
| 払込先情報                                           |                                                                         |                                                              |         |
| 収納機関番号                                          | 13001                                                                   |                                                              |         |
| 払込書内容                                           |                                                                         |                                                              |         |
| 納付番号(半角英数)                                      | 1234567                                                                 |                                                              |         |
| 確認番号(半角英数)                                      | 252041                                                                  |                                                              |         |
| 納付区分(半角数字)                                      | 0                                                                       |                                                              |         |
| ※払込書等に記載の各種<br>※規定の回数を超えて入<br>※払込書等に記載の内容<br>確定 | ー<br>毎月コンイフンがある場合は、ハイフンを<br>りを間違えますと、みず見ませジネスサイト<br>でご不明な点は、各項が限期へお問い合わ | 入力せずに、英数字のみをご入力ください。<br>トでの仏込ができなくなりますので、ご注意ください。<br>わせください。 |         |
| 戻る                                              |                                                                         |                                                              |         |

▶ ペイジー税金・料金払込/明細指定画面が表示されます。

7. 入力された確認番号の明細と払い込みが可能な明細から、今回支払う明細をチェックします。複数選択が可能です。

| !注意 | ٠ | 民間機関、地方公共団体の場合、最大3明細まで表示されます。                                                                 |
|-----|---|-----------------------------------------------------------------------------------------------|
|     | • | 複数の払い込み明細が存在する場合、原則として、ご請求の古い方から順にご指定く<br>ださい。ただし、収納機関により払い込みの順序が指定されている場合がありますの<br>でご注意ください。 |
|     | ٠ | ご不明な点は、収納機関にお問い合わせください。                                                                       |

8. [確定]ボタンをクリックします。

| ペイジー税金·料金払込 / 明細指定 払込情報入力 > 払込内容入力 > 明細 |                                            |                                                |                            |                 | 容入力 > <b>明細指定</b> > F     | 確認 > 完了 | ? <u></u> |  |
|-----------------------------------------|--------------------------------------------|------------------------------------------------|----------------------------|-----------------|---------------------------|---------|-----------|--|
| 払込<br>  出                               | 明細を選択し、「確定」ボ<br>金 <b>口座情報</b>              | ないをクリックしてください。                                 |                            |                 |                           |         | 5         |  |
| 出金                                      | 回座                                         | 東京中央支店 当座XXXXXXX                               | の(ミス`ホシステム(力               |                 |                           |         |           |  |
| 114                                     | 込先情報                                       |                                                |                            |                 |                           |         | 1         |  |
| 払減                                      | 込先                                         | 東京都                                            |                            |                 |                           |         |           |  |
| 納作                                      | <b>甘香</b> 号                                | 1234567                                        |                            |                 |                           |         |           |  |
| 諸功                                      | 党先名                                        | みず]まシステム(株)                                    |                            |                 |                           |         | 1         |  |
| ١٨                                      | 力された確認番号の明                                 |                                                |                            |                 |                           |         |           |  |
|                                         | 払込内容                                       | 固定資産税                                          |                            |                 |                           |         |           |  |
|                                         | 払込金額                                       | 50,000                                         | うち手数料                      |                 | 0 うち延滞金                   | (       | 0         |  |
|                                         | 払込手数料                                      | 0                                              |                            |                 |                           |         |           |  |
| •                                       | 払込先からのご連絡                                  |                                                |                            |                 |                           |         |           |  |
|                                         | 払込状況                                       | 払込未済                                           |                            |                 |                           |         |           |  |
| 【払                                      | 込が可能な明細                                    |                                                |                            |                 |                           |         | 4         |  |
|                                         | 払込内容                                       | 行政手数料                                          |                            |                 |                           |         |           |  |
|                                         | 払込金額                                       | 30,000                                         | うち手数料                      |                 | <ol> <li>うち延滞金</li> </ol> |         |           |  |
|                                         | 払込手数料                                      | 0                                              |                            |                 |                           |         |           |  |
| *:                                      |                                            |                                                |                            |                 |                           |         | -         |  |
| 複数<br>ただ<br>ごイ                          | 数の払込明細が存在する<br>し、収納機関によっては<br>「明な点は、収納機関にお | 場合、原則として、ご請求のう<br>払込の順序が指定されている<br>5問い合わせください。 | ちい方から順にご指定く<br>。場合がありますのでご | ださい。<br>注意ください。 |                           |         |           |  |
|                                         | 確定                                         |                                                |                            |                 |                           |         |           |  |
| 戻る                                      | 5                                          |                                                |                            |                 |                           |         |           |  |

▶ ペイジー税金・料金払込/確認画面が表示されます。

## 2.1.1.2 払い込みの実行

 【ワンタイムパスワード認証をご利用の場合】 画面に表示された二次元バーコードを、カメラ付きハードトークンで読み取ります。
 ※ ワンタイムパスワード認証をご利用ではない場合は、項番4をご参照ください。

| ペイジー税金・料金払込 / 確認                                                                                                    |                                                                                    |                                                                                | 払込情報入力 > 払込内容入力 > 明細指定   | > 確認 > 完了 (? 🛝 |
|----------------------------------------------------------------------------------------------------|------------------------------------------------------------------------------------|--------------------------------------------------------------------------------|--------------------------|----------------|
| し込明細をご確認のうえ、<br>SAA機関との通信に時間が                                                                                               | 取引実行パスワードを入力し、「確定」ボ<br>がかかる場合があります。あらかじめごう                                         | タンをクリックしてください。<br>了承ください。                                                      |                          |                |
| 出金口座情報                                                                                                    |                                                                                    |                                                                                |                          |                |
| 出金口座                                                                                                    | 東京中央支店 当座 1000001 ミズホシ:                                                            | ⊼テム(カ                                                                          |                          |                |
| 払込先情報                                                                                                    |                                                                                    |                                                                                |                          |                |
| 払込先                                                                                                    | みずほ庁                                                                               |                                                                                |                          |                |
| 納付番号                                                                                                    | 555555555555555555555555555555555555555                                            |                                                                                |                          |                |
| 請求先名                                                                                                    | みずま 太郎                                                                             |                                                                                |                          |                |
| 払込明細内容                                                                                                    |                                                                                    |                                                                                |                          |                |
| 払込内容                                                                                                    | 国民年金保険料納付                                                                          |                                                                                |                          |                |
| 払込金額                                                                                                    | 2,300                                                                              | うち手数料                                                                          | 0 うち延滞金                  | 990            |
| 払込手数料                                                                                                    | 0                                                                                  |                                                                                |                          |                |
| A 1 1 T Alexandre de la companya de la companya de la companya de la companya de la companya de la companya de              | Sets Antonia da 1988 esta antonia                                                  |                                                                                |                          |                |
| 払と売からのこ連絡<br>動面に表示された二次元/<br>にろしければ、ワンタイム/<br>5一、お客さまが入力され                                                                  | *1172の現しします<br>ドーコードをハードトークンの力メラで読み<br>「スワード(が行の数字)を入力し、「確定」<br>た取り内容と異なる場合は、取りを中止 | み取り、液晶に表示された「払込先性<br>ボタンを押してください。<br>としてください。                                  | 戦手払送金額」等を確認してください。       |                |
| 4225先からのこう2種を<br>画面に表示されたニンズル<br>たろしければ、ワンタイムが<br>ワンタイムパスワード                                                                | ■別でお類してよう パーコードをハードトークンの力メラで読み<br>(スワード(4桁の数字)を入力し、「確定」<br>た取引内容と異なる場合は、取引を中止      | み取り、液晶に表示された「払込先作<br>ボタンを押してください。<br>としてください。                                  | 朝川弘込金額」等を確認してください。       |                |
| 142と先からのこう建築 142と先からのこう建築 142と先からのこう建築 143しければ、ワンタイムパスワード 15したい「スワード 15したい「スワード 15したい「スワード 15したい「スワード 15したい「スワード 15したい「スワード | ■112か現します<br>パーコードをハードトーグンのカメラで読み<br>スワード(6桁の数学)を入力し、「確定」<br>た取引内容と異なる場合は、取引を中止    | み取り、浪島に表示された「払込先け<br>ボタンを押してください。<br>としてください。                                  | 新加「私込金額」等を確認してください。      |                |
| ムンシホカーシン 二連絡<br>画面に表示されたニンホル<br>たろしければ、ワンタイム<br>ワンタイムパスワード<br>マンタイムパスワード<br>取引実行パスワード<br>取引実行パスワード                          | *112か親ししまう パーコードをハードトーグンのカメラで読み<br>(スワード(6桁の数字)を入力し、「確定」<br>た取引内容と異なる場合は、取引を中止     | が取り、液晶に表示された「払込先付<br>ボシンを押してください。<br>としてください。<br>・<br>・<br>・<br>ンフトウェアキーボードを使い | 朝川弘込金額  等を確認してください。<br>  |                |
| 4255先からのこう建築<br>画面に表示された二次元<br>たろしければ、ワンタイムル<br>ワンタイムパスワード<br>取らまたがスワード<br>取らまたがスワード<br>確定                                  | *112か現してよう パーコードをリードトーグンのカメラで読み<br>(スワード(所の数字)を入力し、「確定」<br>た取引内容と異なる場合は、取引を中止      | み取り、 溶晶に表示された「払込先付<br>ボジンを押してください。<br>Eしてください。<br>・<br>・<br>・<br>フトウェアキーボードを使き | 時和「私込金額」等を確認してください。<br>: |                |

2. カメラ付きハードトークンに表示された払込情報に相違がないことを確認します。

![](_page_13_Picture_5.jpeg)

| ∥ 補足 | 以下の情報がトークンに表示されます    |
|------|----------------------|
|      | ● 払込先 ※1             |
|      | ● お客様番号 または 納付番号     |
|      | ● 払込金額(1 明細~3 明細) ※2 |
|      | ※1 最大 10 文字まで表示されます。 |
|      | ※2 明細数により表示行数が異なります。 |

3. カメラ付きハードトークンに表示されたワンタイムパスワード(6桁)を入力します。

|                                                                                  | 14月17日1月18日                                       |                                        | ł              | 公达情報入力 > 払込内容入力 > 明細                                 | 指定 > 確認 > 完了 (?) ヘルブ                          |
|----------------------------------------------------------------------------------|---------------------------------------------------|----------------------------------------|----------------|------------------------------------------------------|-----------------------------------------------|
| 払込明細をご確認のうえ<br>収納機関との通信に時間                                                       | 、取引実行バスワードを入力し、「確定」ボ<br>がかかる場合があります。あらかいめ、***     | タンをクリックしてください。<br>7承ください。              |                |                                                      |                                               |
| 出金口座情報                                                                           |                                                   |                                        |                |                                                      |                                               |
| 出金口座                                                                             | 東京中央支店 当座 1000001 以沐沙                             | zテム(カ                                  |                |                                                      |                                               |
| 払込先情報                                                                            |                                                   |                                        |                |                                                      |                                               |
| 払込先                                                                              | みずま庁                                              |                                        |                |                                                      |                                               |
| 納付番号                                                                             | 555555555555555555555555555555555555555           |                                        |                |                                                      |                                               |
| 请求先名                                                                             | みずほ 太郎                                            |                                        |                |                                                      |                                               |
| 払込明細内容                                                                           |                                                   |                                        |                |                                                      |                                               |
| 払込内容                                                                             | 国民年金保険料納付                                         |                                        |                |                                                      |                                               |
| 払込金額                                                                             | 2,300                                             | うち手数料                                  |                | 0 うち延滞金                                              | 990                                           |
| 払込手数料                                                                            | 0                                                 |                                        |                |                                                      |                                               |
| 払込先からのご連絡                                                                        | 納付をお願いします                                         |                                        |                |                                                      |                                               |
| 5一、お客さまが入力され                                                                     | パスワード(6桁の数字)を入力し、「確定」<br>った取引内容と異なる場合は、取引を中止      | ボタンを押してください。<br>-してください。               |                |                                                      |                                               |
| 万一、お客さまが入力され<br>「ワンタイムバスワード                                                      | バスワード(6桁の数字)を入力し、「確定」<br>れた取引内容と異なる場合は、取引を中止      | ボタンを押してください。<br>こしてください。               | (              |                                                      |                                               |
| 5、お客さまが入力され<br>ワンタイムパスワード                                                        | パスワード(新心敷字)を入力し、「確定」<br>れた取引内容と異なる場合は、取引を中止       | ボタンを押してください。<br>-してください。               |                | ≥ズ <del>ホ</del>                                      | チョウ                                           |
| 5、お客さまが入力され<br>ワンタイムパスワード                                                        | パスワード(研約の数字)を入力し、「確定」<br>った取引内容と異なる場合は、取引を中止<br>・ | ボタンを押してください。<br>こしてください。               |                | الالالات<br>1925-55555555555555555555555555555555555 | チョウ                                           |
| 5、お客さまが入力され<br>ワンタイムパスワード                                                        | バスワード(新の鼓手)を入力し、「確定」<br>した取引内容と異なる場合は、取引を中止<br>-  | ボタンを押してください。<br>こしてください。               |                | ミズホ<br>555555555555555555555555555555555555          | チョウ<br>555555555555555555555555555555555555   |
| 5、お客さまが入力され<br>ワンタイムパスワード                                                        | パスワード(6時の数学)を入力し、「確定」<br>いた取引内容と異なる場合は、取引を中止<br>- | ボタンを押してください。<br>こしてください。               |                | ミズホ<br>555555555555555555555555555555555555          | チョウ<br>555555555555555555555555555555555555   |
| 5、お客さまが入力対<br><b>ワンタイムパスワード</b>                                                  | パスワード(6時の数字)を入力し、「確定」<br>いた取引内容と異なる場合は、取引を中止      | ボタンを押してください。<br>こしてください。               |                | ミズホ<br>55555555555<br>¥23                            | チョウ<br>555555555555555555555555555555555555   |
| 5-, 883887778<br>729460129-F                                                     | パスワード(6時の数字)を入力し、「確定」<br>いた取引内容と異なる場合は、取引を中止      | 木ダンを押してたさい。<br>こしてたさい。                 |                | ミズホ<br>555555555555555555555555555555555555          | チョウ<br>555555555555555555555555555555555555   |
| 5-, 883887773<br>779464739-F                                                     | パスワード(6時の数字)を入力し、「確定」<br>いた取引内容と異なる場合は、取引を中止      | ボタンを押してください。<br>こしてください。               |                | ミズホ<br>555555555555555555555555555555555555          | チョウ<br>55555555555555<br>00<br><b>456</b>     |
| 5-、お客さまが入力さ<br>ワンタイムバスワード<br>リンタイムバスワード<br>ワンタイムバスワード<br>取引実行バスワード               | パスワード(6時の数字)を入力し、「確定」<br>いた取引内容と異なる場合は、取引を中止      | ボタンを押してください。<br>こしてください。               |                | ミズホ<br>555555555555555555555555555555555555          | チョウ<br>5555555555555<br>00<br><b>456</b>      |
| F-、お客さまが入力され<br>ワンタイムパスワード<br>リンタイムパスワード<br>ロンタイムパスワード<br>取引実行パスワード<br>取引実行パスワード | バスワード(6時の数字)を入力し、「確定」<br>いた取引内容と異なる場合は、取引を中止      | ボタンを押してくたさい。<br>こしてください。<br>ソフトウェアキーボー | 下支使之           | ミズホ<br>5555555555<br>¥23<br><b>123</b><br>Help       | チョウ<br>5555555555<br>00<br><b>456</b><br>New  |
| 5-1、お客さまが入力され<br>ワンタイムパスワード<br>リンタイムパスワード<br>取引実行パスワード<br>取引実行パスワード<br>確定        | /パスワード(6時の数字)を入力し、「確定」<br>小た取引内容と異なる場合は、取引を中止     | ★タンを押してくたさい。<br>こしてください。<br>           | - <u>ド友</u> 使之 | ミズホ<br>5555555555<br>¥23<br><b>123</b><br>Help       | チョウ<br>5555555555<br>00<br><b>456</b><br>New  |
| F・、お客さまが入力され<br>ワンタイムパスワード<br>リンタイムパスワード<br>取引実行パスワード<br>取引実行パスワード<br>確定         | /パスワード(6時の数字)を入力し、「確定」<br>小た取引内容と異なる場合は、取引を中止     | ★タンを押してくたさい。<br>こしてください。<br>           | - <u>ドを使う</u>  | ミズホ<br>5555555555<br>¥23<br><b>123</b><br>Help       | チョウ<br>5555555555<br>300<br><b>456</b><br>New |
| F-、お客さまが入力さ<br>ワンタイムパスワード<br>ワンタイムパスワード<br>取引実行パスワード<br>取引実行パスワード<br>確定<br>戻る    | /パスワード(6時の数字)を入力し、「確定」<br>小た取引内容と異なる場合は、取引を中止     | ★タンを押してください。<br>こしてください。               | · <u>Fを使う</u>  | ジホ<br>5555555555<br>¥23<br><b>123</b><br>Help        | チョウ<br>55555555555<br>00<br><b>456</b><br>New |

### 4. 取引実行パスワードを半角英数字混在の8~12文字で入力します。

| ペイジー税金・料金                   | 払込 / 確認                                 |                                | 払込情報入力 > 払込内容入力 > 明細指定 > 確認 > 完了 🧿 🛝 |
|-----------------------------|-----------------------------------------|--------------------------------|--------------------------------------|
| 払込明細をご確認のうえ、<br>収納機関との通信に時間 | 取引実行バスワードを入力し、「確定<br>がかかる場合があります。あらかじめ  | ミノボタンをクリックしてください。<br>Jご了承ください。 |                                      |
| 出金口座情報                      |                                         |                                |                                      |
| 出金口座                        | 東京中央支店 当座 1000001 汉                     | ホシステム(力                        |                                      |
| 払込先情報                       |                                         |                                |                                      |
| 払込先                         | みずほ庁                                    |                                |                                      |
| 納付番号                        | 555555555555555555555555555555555555555 |                                |                                      |
| 諸求先名                        | みずほ 太郎                                  |                                |                                      |
| 払込明細内容                      |                                         |                                |                                      |
| 払込内容                        | 国民年金保険料納付                               |                                |                                      |
| 払込金額                        | 2                                       | 300 うち手数料                      | 0 うち延滞金 99                           |
| 払込手数料                       |                                         | 0                              |                                      |
| 払込先からのご連絡                   | 納付をお願いします                               |                                |                                      |
| 7)94441379-F                |                                         |                                |                                      |
| ワンタイムバスワード 取引実行パスワード        |                                         |                                |                                      |
| 取引実行バスワード                   |                                         | ソフトウェアキーボードを                   | 使 <u>)</u>                           |
| 確定                          |                                         |                                |                                      |
| 戻る                          |                                         |                                |                                      |

5. [確定]ボタンをクリックします。

| ペイジー税金・料金払込 / 確認                                                                                                    |                                         |            | 払込情報入力 > 払込内容入力 > 明細指定 | > 確認 > 完了 ( <u>? ヘルブ</u> |  |  |  |  |
|----------------------------------------------------------------------------------------------------|-----------------------------------------|------------|------------------------|--------------------------|--|--|--|--|
| 払送明紙をご確認のうえ、取得「実行」パスワードを入力し、「確定」ボタンをクリックしてください。<br>取得機関との通貨に時間防かかる場合があります。あらかじめご了承ください。                                                                                      |                                         |            |                        |                          |  |  |  |  |
| 出金口座情報                                                                                                    |                                         |            |                        |                          |  |  |  |  |
| 出金口座                                                                                                    | 東京中央支店 当座 1000001 ミス沐シ:                 | ₹74(力      |                        |                          |  |  |  |  |
| 払込先情報                                                                                                    |                                         |            |                        |                          |  |  |  |  |
| 払込先                                                                                                    | みずほ庁                                    |            |                        |                          |  |  |  |  |
| 納付番号                                                                                                    | 555555555555555555555555555555555555555 |            |                        |                          |  |  |  |  |
| 請求先名                                                                                                    | みずほ 太郎                                  |            |                        |                          |  |  |  |  |
| 払込明細内容                                                                                                    |                                         |            |                        |                          |  |  |  |  |
| 払込内容                                                                                                    | 国民年金保険料納付                               |            |                        |                          |  |  |  |  |
| 払込金額                                                                                                    | 2,300                                   | うち手数料      | 0 うち延滞金                | 990                      |  |  |  |  |
| 払込手数料                                                                                                    | 0                                       |            |                        |                          |  |  |  |  |
| 払込先からのご連絡                                                                                                    | 納付をお願いします                               |            |                        |                          |  |  |  |  |
| 画面に表示された二次元パーコードをリードトークンのカメラで読み取り、溶晶に表示された「払込先情報」「払込金額」等を確認してください。<br>よろしければ、ワンタイムリスワード(4所の数字)を入力し、「確定」ボシンを押してください。<br>万一、お客さまが入力された取引内容と異なる場合は、取引を中止してください。<br>】 ワンタイムリスワード |                                         |            |                        |                          |  |  |  |  |
| ワンタイムパスワード                                                                                                    |                                         | シントウェアキーボー | F家(建 <u>)</u>          |                          |  |  |  |  |
| 確定                                                                                                    |                                         |            |                        |                          |  |  |  |  |

| !注意  | <ul> <li>取引実行パスワードの英字は大文字小文字を区別します。</li> <li>ロンタイルパスロードなりたび取引またパスロードは、光行相応回数調ってります。</li> </ul>                              |
|------|----------------------------------------------------------------------------------------------------|
|      | ● フラダイムバスワートあよび取引美行バスワートは、当行規定回数誤って入力すると、<br>ユーザーIDがロックされます。                                                                |
| □ 参照 | ユーザーID がロックされた場合の対処方法 : 操作マニュアル「共通編」                                                                                        |
| ∥ 補足 | 今回支払った明細の他に払込可能な明細がある場合、[払込]ボタンが表示されます。<br>続けて払い込みされる場合は、[払込]ボタンをクリックしてください。ペイジー税金・料金払<br>込/払込情報入力画面が表示されますので、上記の操作を繰り返します。 |

6. [メニューへ戻る]ボタンをクリックします。

| ペイジー税金・料金払  | 込/完了                                    | 払込情報入力 > 払込内容入力 > 8 | 脉胀指定 > 確認 > <b>完了</b> |     |   |  |
|-------------|-----------------------------------------|---------------------|-----------------------|-----|---|--|
| 払込の受付が完了しまし | た。                                      |                     |                       |     |   |  |
| メニューへ戻る     |                                         |                     |                       |     |   |  |
| 由法典是        |                                         |                     |                       |     |   |  |
| 受付日         | 2009/06/18                              | 由諸希是                | 2009061827000004      |     | 1 |  |
| 人口应性相       | 2000/00/10                              | Tak B 75            | 200001021000004       |     | ] |  |
| 西亚口座面帽      |                                         |                     |                       |     | - |  |
| 出金口座        | 東京中央支店 当座 100000                        | 1 ミス ホシステム(力        |                       |     |   |  |
| 払込先情報       |                                         |                     |                       |     |   |  |
| 払込先         | みずほ庁                                    |                     |                       |     | ] |  |
| 納付番号        | 555555555555555555555555555555555555555 |                     |                       |     | 1 |  |
| 請求先名        | 管理者 みずほ 太郎                              |                     |                       |     |   |  |
| 払込明細内容      |                                         |                     |                       |     | - |  |
| 払込内容        | 国民年金保険料納付                               |                     |                       |     | ] |  |
| 払込金額        | 2,300                                   | うち手数料               | 0 うち延滞金               | 990 | 1 |  |
| 払込手数料       | 0                                       |                     |                       |     | - |  |
| 払込先からのご連絡   | 納付いただきありがとうございました                       |                     |                       |     |   |  |
| 受付結果        | 受付完了                                    |                     |                       |     | 1 |  |
| メニューへ戻る     |                                         |                     |                       |     | - |  |

▶ メニュー画面に戻ります。

以上で払込依頼は終了です。

#### 『みずほ e-ビジネスサイト』操作マニュアル ペイジー税金・料金払込編

| ∥ 補足 | <ul> <li>ペイジー税金・料金払込サービスでは、払込依頼データに対する承認は必要ありません。</li> </ul>                               |
|------|--------------------------------------------------------------------------------------------|
|      | <ul> <li>払い込みの受付が完了すると、実行者へ「受付完了のご連絡」のメールが送信されます<br/>(払い込みの成立をお約束するものではございません)。</li> </ul> |
|      | ● 払い込みの成立/不成立については、必ず国内取引結果照会にてご確認ください。                                                    |
| □ 参照 | 国内取引結果照会の操作手順 : 2.2 払込結果の確認                                                                |

| !注意 | 取引実行パスワードを入力して[確定]ボタンをクリックした後、エラーが表示された場合は               |                                         |                    |                  |                    |        |        |  |  |
|-----|----------------------------------------------------------|-----------------------------------------|--------------------|------------------|--------------------|--------|--------|--|--|
|     | 取引が不成す                                                   | ことなってお                                  | りますの               | で、必ず「国内取引き       | 結果照会」で国            | 取引結果をこ | 『確認くださ |  |  |
|     |                                                          |                                         |                    |                  |                    |        |        |  |  |
|     | U '0                                                     |                                         |                    |                  |                    |        |        |  |  |
|     |                                                          | 1 + 42 - 40 427                         | Value at a contrat |                  |                    |        |        |  |  |
|     |                                                          |                                         | モエしました。国内に         | 収り結末照会画面で取り結果をこ確 | asveau. (Mbiz/120- |        |        |  |  |
|     | ペイジー税金、料金払込/完了 払込情報入力 > 机込内容入力 > 明細指定 > 確認 > 完了          |                                         |                    |                  |                    |        |        |  |  |
|     | 払送の受付が完てしました。                                            |                                         |                    |                  |                    |        |        |  |  |
|     | その他払込が可能な明細が                                             | あります。続けて払込される:                          | 場合は、「払込」ボタンを       | モクリックしてください。     |                    |        |        |  |  |
|     | 払込 メニ                                                    | ューへ戻る                                   |                    |                  |                    |        |        |  |  |
|     | 申請番号                                                     |                                         |                    |                  |                    |        |        |  |  |
|     | 受付日                                                      | 2016/01/08                              | 申請番号               | 2016010827000108 |                    |        |        |  |  |
|     | 出金口座情報                                                   |                                         |                    |                  |                    |        |        |  |  |
|     | 出金口座                                                     | 東京中央支店 当座 100000                        | 1 ミス ホシステム(力       |                  |                    |        |        |  |  |
|     | 払込先情報                                                    |                                         |                    |                  |                    |        |        |  |  |
|     | 払込先                                                      | みずほ庁                                    |                    |                  |                    |        |        |  |  |
|     | お客様番号                                                    | 555555555555555555555555555555555555555 |                    |                  |                    |        |        |  |  |
|     | 請求先名                                                     | みずヨシステム株式会社                             |                    |                  |                    |        |        |  |  |
|     | 払込明細内容                                                   |                                         |                    |                  |                    |        |        |  |  |
|     | 北达内容 国民年金保険料的付                                           |                                         |                    |                  |                    |        |        |  |  |
|     | 払込金額<br>+/、1 チャック                                        | 2,300                                   | うち手数料              | 0 うち延滞金          | 0                  |        |        |  |  |
|     | 北辺ナ戦和                                                    | 0                                       |                    |                  |                    |        |        |  |  |
|     | 14/2017/19/2012年18 11 11 11 11 11 11 11 11 11 11 11 11 1 |                                         |                    |                  |                    |        |        |  |  |
|     | τ/.iλ x=-                                                |                                         |                    |                  |                    |        |        |  |  |
|     | 1425 7-                                                  | - wa                                    |                    |                  |                    |        |        |  |  |

![](_page_17_Figure_0.jpeg)

2.1.2.1 ログイン

- 1. 収納機関のサイトで払込明細を指定し、みずほ銀行を選択します。 ▶ Pay-easy(ペイジー)税金・料金払込サービス画面が表示されます。
- 2. ご利用のログイン認証方式の[みずほ e-ビジネスサイトへ]ボタンをクリックします。

| IZUHO |                                                                                                    | みず |
|-------|----------------------------------------------------------------------------------------------------|----|
| みずほ銀行 | テ Pay-easy(ペイジー)税金・料金払込サービス                                                                         |    |
|       | みずほのインターネットバンキングにログインします。<br>ご契約いただいているサービスのボタンをクリックしてください。                                         |    |
|       | 個人のお客さまはこちら みずほダイレクトへ                                                                               |    |
|       |                                                                                                    |    |
|       | <ul> <li>▲ 「固定パスワード+ワンタイムパスワード(OTP)方式」のお客さま</li> <li>■ 「固定パスワード方式」のお客さま</li> </ul>                  |    |
|       | みずほe-ビジネスサイトへ<br>■「固定パスワード+電子証明書方式」のお客さま                                                            |    |
|       | みずほ <b>8</b> ・ビジネスサイトへ                                                                              |    |
|       | 閉じる                                                                                                 |    |
| ж Г   | 間じる」ボタンをクリックしても画面が閉じない場合は、フラウザの「閉じる」ボタンをクリックしてください。<br>→ みずIR銀行トップ → みずIRダイレクトトップ → みずIR=ビジネスサイトトップ | 6  |
|       | Copyright (c) 2020 Mizuho Bank, Ltd. All Rights Reserved.                                           |    |

 「<u>固定パスワード+電子証明書方式」のお客さま</u> 該当するデジタル証明書を選択し、[OK]ボタンをクリックします。

| Windows セキュリティ ン                                                                        | ×                                                                         |
|-----------------------------------------------------------------------------------------|---------------------------------------------------------------------------|
| 証明書の選択                                                                                  |                                                                           |
| サイト bkweb13.ebusiness.ib.mizuhobank.co.jp に対する資格情報が<br>必要です:                            |                                                                           |
| 2190005669 mizuho001 20191213                                                           |                                                                           |
| 発行者: MHBKIB CA - G3                                                                     |                                                                           |
| 有効期間: 2019/12/13 から 2020/12/13                                                          |                                                                           |
| 証明書のプロパティを表示します                                                                         |                                                                           |
| その他                                                                                     |                                                                           |
| 21103/33863 mizuho001 20191213<br>発行者: MHBKIB CA - G3<br>有効期間: 2019/12/13 から 2020/12/13 |                                                                           |
| 2110.073867 Mizuho002 20191213<br>発行者: MHBKIB CA - G3<br>有効期間: 2019/12/13 から 2020/12/13 |                                                                           |
| OK キャンセル                                                                                |                                                                           |
| ✓ 補足<br>ので、ユーザーID部                                                                      | 」<br>」+「ユーザーID(6~12 桁)」+「証明書取得日(8 桁)」が表示されます<br>『分を確認のうえ、ご自身の電子証明書を選択します。 |
| ので、ユーサーID音                                                                              | ▶⑦を帷認のつえ、こ日身の電士証明書を選択します。<br>                                             |

▶ ログイン画面が表示されます。

- 4. ログイン画面が表示されますので、『みずほ e-ビジネスサイト』のログイン情報を入力し、 [ログイン]ボタンをクリックします。
  - 「固定パスワード+ワンタイムパスワード(OTP)方式」または「固定パスワード方式」のお客さま: 契約番号、ユーザーID、ログインパスワードを入力します
  - 「固定パスワード+電子証明書方式」のお客さま : ログインパスワードを入力します(契約番号、ユーザーID は自動的に表示されます)

| Мідию                                                                                                    |                                                                                                    |                                                                                            | みずほ銀行           |  |  |  |  |
|----------------------------------------------------------------------------------------------------|----------------------------------------------------------------------------------------------------|--------------------------------------------------------------------------------------------|-----------------|--|--|--|--|
| e-ビジネスサイト ペイジー税金・料金払込                                                                                                    |                                                                                                    |                                                                                            | ? 시년            |  |  |  |  |
|                                                                                                    |                                                                                                    |                                                                                            |                 |  |  |  |  |
| こつから。6ビジネフサイト・ペイジー<br>認知時能な人力に、(ロライ・)パイジー<br>ログイリードの人力には、/2<br>※ ご利用このにっては、奉前に6ビジ<br>認証情報<br>契約番号                                                                       | 税金・料金払込ヘログインしま<br>グリックしてください。<br>ア・ウェアキーボードもご利用<br>マスサイト ペイシー税金・料<br>2000000000                                                                       | す。<br>、ただります。<br>金礼込(※1)のご契約が必要です。                                                         | \$\$\$Y7X 標準 拡大 |  |  |  |  |
| ユーザーID                                                                                                    | kanri01                                                                                                    |                                                                                            |                 |  |  |  |  |
| ロダインパスワード(※2)                                                                                                    |                                                                                                    | ソフトウェアキーボードを使う                                                                             |                 |  |  |  |  |
| (                                                                                                    | 中止                                                                                                    | ログイン                                                                                       |                 |  |  |  |  |
| < 注意事項 >                                                                                                    |                                                                                                    |                                                                                            |                 |  |  |  |  |
| <ul> <li>※1本サービスは、みず[複焼行と]<br/>お客さまにご利用いただけま:</li> <li>※2パスワードには、「ログイン)<br/>この両面では「ログインパズ;</li> <li>※ <u>利用規定はこちら</u>をご覧くだ:</li> <li>※ <u>利用規定はこちら</u>をご覧くだ:</li> </ul> | お取引のあるお客さまで、<br>す。<br>(スワード」「取引実行/じ<br>フード」をご入力ください。<br>まみください。<br>さい。<br>ステム課整のため、一部ご判用、<br>● 平日 21時45;<br>● 土曜日21時455<br>● 土曜日21時455<br>● 日曜日16時455 | ペイシー税金・料金払込をご契約いただいている<br>ペワード」「証明書取得用パスワード」がありますが、<br>いたけない時間があります。<br>〜翌日時日の時<br>〜翌月曜日の時 |                 |  |  |  |  |
| • शम                                                                                                    |                                                                                                    |                                                                                            |                 |  |  |  |  |
| ログインパスワードを忘れてしまった場合はこちら<br>ユーザーがロックされてしまった場合はこちら                                                                                                    |                                                                                                    |                                                                                            |                 |  |  |  |  |
| みずほe-ビジネスサイトヘルプデス                                                                                                    | (ク: 0120-0173                                                                                                    | 2 4                                                                                        |                 |  |  |  |  |
|                                                                                                    | © Mizuho B                                                                                                    | lank, Ltd.                                                                                 |                 |  |  |  |  |

ペイジー税金・料金払込/出金口座選択画面が表示されます。

| !注意  | ٠ | ログインパスワードの英字は大文字小文字を区別します。                                              |
|------|---|-------------------------------------------------------------------------|
|      | ٠ | ログインパスワードは、当行規定回数誤って入力すると、ユーザーIDがロックされま<br>す。                           |
|      | ٠ | 証明書取得用パスワードを入力しないようにご注意ください。                                            |
|      | • | ワンタイムパスワード認証をご利用の場合、初期設定が完了していないと、「ワンタイム<br>パスワード(OTP)利用開始登録」画面が表示されます。 |
| □ 参照 | ٠ | ユーザーIDがロックされた場合の対処方法 : 操作マニュアル「共通編」                                     |
|      | ٠ | ワンタイムパスワード認証の初期設定方法 : 操作マニュアル「ワンタイムパスワード編」                              |

## 2.1.2.2 払い込みの実行

- 1. 出金口座をリストより選択します。
- 2. [確定]ボタンをクリックします。

| ペイジー税金・料金払込。                          | ペイジー税金・料金払込 / 出金口座選択 3 確認 > 売了 🦻 ヘルブ    |              |           |  |       |  |  |  |
|---------------------------------------|-----------------------------------------|--------------|-----------|--|-------|--|--|--|
|                                       |                                         |              |           |  |       |  |  |  |
| 出金口座情報                                |                                         |              |           |  |       |  |  |  |
| 出金口座                                  | 東京営業部 普通 0000000                        | ミス ホシステム(カ 🗸 |           |  |       |  |  |  |
| 払込先情報                                 |                                         |              |           |  |       |  |  |  |
| 払込先                                   | みずほシステムサービス                             |              |           |  |       |  |  |  |
| お客様番号                                 | 555555555555555555555555555555555555555 |              |           |  |       |  |  |  |
| 諸求先名                                  | ミズホ タロウ                                 |              |           |  |       |  |  |  |
| 払込明細内容                                |                                         |              |           |  |       |  |  |  |
| 払込内容                                  | システムサービス料金支払                            |              |           |  |       |  |  |  |
| 払込金額                                  | 3,120                                   | うち消費税        | 600 うち延滞金 |  | 1,001 |  |  |  |
| 払込手数料                                 | 220                                     |              | · · · ·   |  |       |  |  |  |
| ····································· |                                         |              |           |  |       |  |  |  |
|                                       |                                         |              |           |  |       |  |  |  |

▶ ペイジー税金・料金払込/確認画面が表示されます。

3. 【ワンタイムパスワード認証をご利用の場合】

画面に表示された二次元バーコードを、カメラ付きハードトークンで読み取ります。 ※ ワンタイムパスワード認証をご利用ではない場合は、項番6をご参照ください。

| ペイジー税金・料金払込 / 確認 出金口座環状 >                                                             |                                                      |                                             |                                    |       |  |  |  |  |  |
|---------------------------------------------------------------------------------------|------------------------------------------------------|---------------------------------------------|------------------------------------|-------|--|--|--|--|--|
| 払込時繊素ご確認のうえ、取引実行バスワードを入力し、「確定」ボタンをクリックしてください。<br>収納機関との通信に時間がかかる場合があります。あらかじめご了承ください。 |                                                      |                                             |                                    |       |  |  |  |  |  |
| 出金口座情報                                                                                |                                                      |                                             |                                    |       |  |  |  |  |  |
| 出金口座                                                                                  | 東京営業部 普通 0000000 3                                   | え ホシステム(力                                   |                                    |       |  |  |  |  |  |
| 払込先情報                                                                                 |                                                      |                                             |                                    |       |  |  |  |  |  |
| 払込先                                                                                   | みずほシステムサービス                                          |                                             |                                    |       |  |  |  |  |  |
| お客様番号                                                                                 | 555555555555555555555555555555555555555              |                                             |                                    |       |  |  |  |  |  |
| 請求先名                                                                                  | ミズホ タロウ                                              |                                             |                                    |       |  |  |  |  |  |
| 払込明細内容                                                                                |                                                      |                                             |                                    |       |  |  |  |  |  |
| 払込内容                                                                                  | システムサービス料金支払                                         |                                             |                                    |       |  |  |  |  |  |
| 払込金額                                                                                  | 8,120                                                | うち消費税                                       | 600 うち延滞金                          | 1,001 |  |  |  |  |  |
| 払込手数料                                                                                 | 220                                                  |                                             |                                    |       |  |  |  |  |  |
| 画面に表示された二次元パ<br>よろしければ、ワンタイムパリ<br>万一、お客さまが入力された                                       | ーコードをハードトークンの力:<br>スワード(6桁の数字)を入力し<br>:取引内容と異なる場合は、取 | ×ラで読み取り、液晶に<br>、「確定」ボタンを押して・<br>引を中止してください。 | 表示された「払込先情報」「払込金額」等を確認してく<br>ください。 | iit.  |  |  |  |  |  |
| 「<br>フンタイムパスワード<br>「<br>、<br>、<br>、<br>、<br>、<br>、<br>、<br>、<br>、<br>、<br>、<br>、<br>、 | <i>ワンタイム</i> / 1スワード                                 |                                             |                                    |       |  |  |  |  |  |
| ワンタイムバスワード                                                                            |                                                      |                                             |                                    |       |  |  |  |  |  |
| ┃取引実行バスワード                                                                            | 取引実行パスワード                                            |                                             |                                    |       |  |  |  |  |  |
| 取り実行パスワード ソフトウェアキーボードを使う                                                              |                                                      |                                             |                                    |       |  |  |  |  |  |
| 確定                                                                                    |                                                      |                                             |                                    |       |  |  |  |  |  |
| 戻る                                                                                    |                                                      |                                             |                                    |       |  |  |  |  |  |

▶ カメラ付きハードトークンにユーザーID とワンタイムパスワードが表示されます。

4. カメラ付きハードトークンに表示された払込情報に相違がないことを確認します。

| ペイジー税金・料金                                 | 金払込/確認                                                                                                    | 出金口    | ]座選択 > 確認 > 完 | 57 🕜 <u>Aut</u>                         |
|-------------------------------------------|----------------------------------------------------------------------------------------------------|--------|---------------|-----------------------------------------|
| 払込明細をご確認のう;                               | え、取引実行パスワードを入力し、「確定」ボタンをクリックしてください。                                                                               |        |               |                                         |
| 北部州の第三の月間に同日                              | #国ハハルマ場合ルのります。のつかしのこ「本へたさい。                                                                                       |        |               |                                         |
| 出金口座                                      | 東京営業部 普通 0000000 ミズホシステム(カ                                                                                        |        |               |                                         |
| 1/33/2-48.48                              |                                                                                                    |        |               |                                         |
| +/ 21.44                                  |                                                                                                    |        |               |                                         |
| 北心尤                                       |                                                                                                    |        |               |                                         |
| の合体曲ち                                     |                                                                                                    |        |               |                                         |
| 請求元名                                      | 2,2,4, 900                                                                                                    | ニー ミズオ | マシステム         | サービー                                    |
| 払込明細内容                                    |                                                                                                    |        |               |                                         |
| 払込内容                                      | システムサービス料金支払                                                                                                    | 555555 | 222222222     | >>>>>>>>>>>>>>>>>>>>>>>>>>>>>>>>>>>>>>> |
| 払込金額                                      | 8,120 うち消費税 600 うち延                                                                                               | 滞金     | ¥3,120        |                                         |
| 払込手数料                                     | 220                                                                                                    |        |               |                                         |
| 画面に表示された二次<br>よろしければ、ワンタイム<br>万一、お客さまが入力さ | 元パーコードをハードトークンのカメラで読み取り、液晶に表示された「払込先情報」「仏込金<br>ムル (スワード(所の数字)を入力し、「確定」ボタンを押してください。<br>された取り内容と異なる場合は、取得を中止してください。 | ə (19) | 123456        | 5                                       |
| ワンタイムパスワー                                 | ۴                                                                                                    | Ush    |               | Now                                     |
|                                           |                                                                                                    | нер    |               |                                         |
| ワンタイムバスワード                                |                                                                                                    |        |               |                                         |
| 取引実行バスワード                                 | <br>۲                                                                                                    |        |               |                                         |
| 取引実行バスワード                                 | ソフトウェアキーボードを使う                                                                                                    |        |               |                                         |
| 確定                                        |                                                                                                    |        |               |                                         |
| 戻る                                        |                                                                                                    |        |               |                                         |

| ✓ 補足 | 以下の情報がトークンに表示されます   |
|------|---------------------|
|      | ① 払込先 ※             |
|      | ② お客様番号 または 納付番号    |
|      | ③ 払込金額              |
|      | ※ 最大 10 文字まで表示されます。 |

5. カメラ付きハードトークンに表示されたワンタイムパスワード(6桁)を入力します。

| ペイジー税金・料   | 金払込 / 確認                                |               | 出金口座選択 > 確認 | ?> 完了 🤫 | ヘルプ                                     |                                 |      |
|------------|-----------------------------------------|---------------|-------------|---------|-----------------------------------------|---------------------------------|------|
| 払込明細をご確認のう | え、取引実行バスワードを入力し、                        | 「確定」ボタンをクリックし | てください。      |         |                                         |                                 |      |
| 収納機関との通信に開 | 特間がかかる場合があります。あらた                       | いじめご了承ください。   |             |         |                                         |                                 |      |
| 出金口座情報     |                                         |               |             |         |                                         |                                 |      |
| 出金口座       | 東京営業部 普通 0000000                        | え ホシステム(力     |             |         |                                         |                                 |      |
| 払込先情報      |                                         |               |             |         |                                         |                                 |      |
| 払込先        | みずほシステムサービス                             |               |             |         |                                         |                                 |      |
| お客様番号      | 555555555555555555555555555555555555555 |               |             |         |                                         |                                 |      |
| 諸求先名       | ミズホ タロウ                                 |               |             |         |                                         |                                 |      |
| 払込明細内容     |                                         |               |             |         |                                         |                                 |      |
| 払込内容       | システムサービス料金支払                            |               |             |         |                                         |                                 |      |
| 払込金額       | 3,120                                   | うち消費税         | 600         | うち延滞金   | 1,001                                   |                                 |      |
| 払込手数料      | 220                                     |               |             |         |                                         |                                 |      |
|            |                                         |               |             |         |                                         |                                 |      |
|            |                                         |               |             |         |                                         |                                 |      |
|            |                                         |               |             |         | ミズホシステ                                  | -<br>-<br>-<br>-<br>-<br>-<br>- | Ľ    |
| ワンタイムバスワード |                                         |               |             | 5       | 555555555555555555555555555555555555555 | 555555                          | 5555 |
| 取引実行パスワー   | F                                       |               |             |         | ¥3 12                                   | 0                               |      |
| 取引実行バスワード  |                                         | ソフトウェアキーボード   | <u>を使う</u>  |         | +3,12                                   |                                 |      |
| 確定         |                                         |               |             |         | 1234                                    | 56                              |      |
|            |                                         |               |             |         |                                         |                                 |      |
| 戻る         |                                         |               |             |         | Help                                    | Ne                              | w    |
|            |                                         |               |             |         |                                         | S                               |      |
|            |                                         |               |             |         |                                         |                                 |      |

#### 6. 内容を確認し、取引実行パスワードを、半角英数字混在の8~12文字で入力します。

| べイジー税金・料金払込 / 確認 出金□座選択 > 確                                   |                                         |                               |            |       |       |  |  |  |
|---------------------------------------------------------------|-----------------------------------------|-------------------------------|------------|-------|-------|--|--|--|
| 払込明細をご確認のうえ、取引実行バスワードを入力し、「確定」ボタンをクリックしてください。                 |                                         |                               |            |       |       |  |  |  |
| 収納機関との注意に時間がかかる場合があります。あらかじめご了承ください。                          |                                         |                               |            |       |       |  |  |  |
| 出金口座情報                                                        |                                         |                               |            |       |       |  |  |  |
| 出金口座                                                          | 東京営業部 普通 0000000                        | え ホシステム(力                     |            |       |       |  |  |  |
| 払込先情報                                                         |                                         |                               |            |       |       |  |  |  |
| 払込先                                                           | みずほシステムサービス                             |                               |            |       |       |  |  |  |
| お客様番号                                                         | 555555555555555555555555555555555555555 |                               |            |       |       |  |  |  |
| 請求先名                                                          | ミズホ タロウ                                 |                               |            |       |       |  |  |  |
| 払込明細内容                                                        |                                         |                               |            |       |       |  |  |  |
| 払込内容                                                          | システムサービス料金支払                            |                               |            |       |       |  |  |  |
| 払込金額                                                          | 8,120                                   | うち消費税                         | 600        | うち延滞金 | 1,001 |  |  |  |
| 払込手数料                                                         | 220                                     |                               |            |       |       |  |  |  |
| よろしければ、ワンタイムがら<br>万一、お客さまが入力された<br>「ワンタイムバスワード<br>「フンタイムバスワード | 2ワード(6桁の数字)を入力し<br>取引内容と異なる場合は、取        | 「確定」ボタンを押して、<br>「ほ」を中止してください。 | (7:34 ro   |       |       |  |  |  |
| 取引実行バスワード                                                     |                                         |                               |            |       |       |  |  |  |
| 取引実行バスワード                                                     | •••••                                   | ソフトウェアキーボード                   | <u>で使う</u> |       |       |  |  |  |
| 確定                                                            |                                         |                               |            |       |       |  |  |  |
| 戻る                                                            |                                         |                               |            |       |       |  |  |  |

### 7. [確定]ボタンをクリックします。

| ペイジー税金・料金抽                                    | 4.込 / 確認                                |                              | 出金口座選択 > 確認 > 完了 |       |  |  |  |
|-----------------------------------------------|-----------------------------------------|------------------------------|------------------|-------|--|--|--|
| 払込明細をご確認のうえ、<br>収納機関との通信に時間が                  | 取引実行バスワードを入力し、「<br>がかかる場合があります。あらた      | 「確定」ボタンをクリックし<br>いじめご了承ください。 | いてください。          |       |  |  |  |
| 出金口座情報                                        |                                         |                              |                  |       |  |  |  |
| 出金口座                                          | 東京営業部 普通 0000000 3                      | 東京営業部 普通 0000000 ミズホシステム(カ   |                  |       |  |  |  |
| 払込先情報                                         |                                         |                              |                  |       |  |  |  |
| 払込先                                           | みずほシステムサービス                             |                              |                  |       |  |  |  |
| お客様番号                                         | 555555555555555555555555555555555555555 |                              |                  |       |  |  |  |
| 請求先名                                          | ミズホ タロウ                                 |                              |                  |       |  |  |  |
| 私込明細内容                                        |                                         |                              |                  |       |  |  |  |
| 払込内容                                          | システムサービス料金支払                            |                              |                  |       |  |  |  |
| 払込金額                                          | 8,120                                   | うち消費税                        | 600 うち延滞金        | 1,001 |  |  |  |
| 払込手数料                                         | 220                                     |                              |                  |       |  |  |  |
| よろしければ、ワンタイムパ<br>万一、お客さまが入力され<br>  ワンタイムパスワード | 「スワード(「術の数字)を入力し<br>た取引内容と異なる場合は、取      | 、「確定」ボタンを押してく<br>別を中止してください。 | (teðuro          |       |  |  |  |
|                                               |                                         |                              |                  |       |  |  |  |
| ワンタイムパスワード                                    | •••••                                   |                              |                  |       |  |  |  |
| 取引実行バスワード                                     |                                         |                              |                  |       |  |  |  |
| 取引実行バスワード                                     |                                         | ソフトウェアキーボード                  | <u>を使う</u>       |       |  |  |  |
| 確定                                            | -                                       |                              |                  |       |  |  |  |
| 戻る                                            |                                         |                              |                  |       |  |  |  |

#### ▶ ペイジー税金・料金払込/完了画面が表示されます。

| !注意  | 取引実行パスワードの英字は大文字小文字を区別します。                                                      |  |  |  |  |  |  |
|------|---------------------------------------------------------------------------------|--|--|--|--|--|--|
|      | <ul> <li>ワンタイムパスワードおよび取引実行パスワードは、当行規定回数誤って入力すると、<br/>ユーザーIDがロックされます。</li> </ul> |  |  |  |  |  |  |
| 田 参照 | ユーザーIDがロックされた場合の対処方法 : 操作マニュアル「共通編」                                             |  |  |  |  |  |  |

8. ペイジー税金・料金払込サービスを終了する場合は、[ログアウト]ボタンをクリックします

| MIZUHO      |                                         |               |                      |       |       | みずほ銀行        |
|-------------|-----------------------------------------|---------------|----------------------|-------|-------|--------------|
| みずまシステム株式会社 | 管理者1様 契約番号200000                        | 0000          |                      |       |       | ログアウト        |
|             |                                         |               |                      |       |       |              |
|             |                                         |               |                      |       |       |              |
|             |                                         |               |                      |       |       |              |
|             |                                         |               |                      |       | 文字サイ  | ズ標準 拡大       |
| ペイジー税金・料金   | 私込 / 完了                                 |               |                      |       | 出金口周  | 避洪 > 確認 > 完了 |
|             |                                         |               |                      |       |       |              |
| 払込の受付が完了しまし | した。                                     |               |                      |       |       |              |
| 申請番号        |                                         |               |                      |       |       |              |
| 受付日         | 2024/04/04                              | 由講報号          | 2024040427000001     |       | ]     |              |
| 2011        | 2024/04/04                              |               | 2021010121000001     |       |       |              |
| 出金口座情報      |                                         |               |                      |       |       |              |
| 出金口座        | 戸越支店 普通 1234567 タイ                      | シヨウコウザメイキ*001 |                      |       |       |              |
| 払込先情報       |                                         |               |                      |       |       |              |
| 払込先         | みずほシステムサービス                             |               |                      |       |       |              |
| お客様番号       | 555555555555555555555555555555555555555 |               |                      |       |       |              |
| 請求先名        | ミズホ タロウ                                 |               |                      |       |       |              |
|             |                                         |               |                      |       |       |              |
| 业心明细闪谷      |                                         |               |                      |       |       |              |
| 払込内容        | システムサービス料金支払                            |               |                      |       |       |              |
| 払込金額        | 3,120                                   | うち消費税         | 600                  | うち延滞金 | 1,001 |              |
| 払込手数料       | 220                                     |               |                      |       |       |              |
| 受付結果        | 受付中                                     |               |                      |       |       |              |
|             |                                         |               |                      |       |       |              |
|             |                                         |               | A.V. 1. A. 1.11      |       |       |              |
|             |                                         |               | Se Mizuno Bank, Ltd. |       |       |              |

▶ ログアウト確認のポップアップが表示されます。

9. [OK]ボタンをクリックします。

![](_page_22_Picture_5.jpeg)

▶ ログアウト画面が表示されます。

10. [閉じる]ボタンをクリックします。

| MIZUHO             | みずほ銀行                                                                                                |                 |
|--------------------|----------------------------------------------------------------------------------------------------|-----------------|
| <u>e-ビジネスサイト べ</u> | イジー税金・料金払込                                                                                           |                 |
|                    | ペイジー税金・料金払込みサービスのご利用ありがとうございました。<br>限じる<br>※「開いる」ボタンをクリックしても画面が閉じない場合は、<br>プラウザの「開いる」ボタンをクリックしてください。 |                 |
|                    | Mizuho Bank, Lld.                                                                                    |                 |
|                    | ● ペイジー税金・料金払込サービスでは、払込依頼データに支                                                                        |                 |
|                    | h.                                                                                                   |                 |
|                    | ▲ サリンスカの平井がウスオスト 宇仁老人「平井ウスのご海然                                                                       | え の く し お ど た 信 |

 払い込みの受付が完了すると、実行者へ「受付完了のご連絡」のメールが送信されます (払い込みの成立をお約束するものではございません)。
 払い込みの成立/不成立については、必ず国内取引結果照会にてご確認ください。

□□ 参照 国内取引結果照会の操作手順 : 2.2 払込結果の確認

|                                                                                                    | 『みずほ e-ビジネスサイト』 操作マニュアル ペイジー税金・料金払込編                                                                                                    |
|----------------------------------------------------------------------------------------------------|----------------------------------------------------------------------------------------------------|
| 2.2 払込                                                                                                    | 結果の確認                                                                                                    |
| ここでは ペイジ<br>につい                                                                                           | <sup>;</sup> 一税金・料金払込実行後に、払込依頼データに対する取引結果照会を行う手順<br>ヽて説明します。                                                                                                    |
| □ 参照 取                                                                                                    | 引結果照会の詳細 : 操作マニュアル「共通編」                                                                                                    |
| 操作方法                                                                                                    |                                                                                                    |
| 1. [ <u>ペイジー税</u> 金・料金払込<br>ペイジー税金・料金払込<br>ペイジー板金・料金払込<br>なー料金払込<br>払 <u>い一覧</u> 編金<br><u>ペイジー報金・料金払込</u> | <ul> <li>金・料金払込結果確認]をクリックします。</li> <li>ニュー</li> <li>エュー</li> <li>エムジェーン</li> <li>エムジェー報告: 料金払込約=%0-1%またおび確果出力のメニューです。</li> <li>ペイジー税金: 料金払込給県の一覧またおび確果出力のメニューです。</li> <li>スイジー税金: 料金払込給県と払込内容確認のメニューです。</li> </ul>                                                                                                    |
| ▶ 国内取引結                                                                                                   | 5果照会/依頼選択画面が表示されます。                                                                                                    |
| ✓ 補足                                                                                                    | <ul> <li>サービスメニュー[各種管理]の[取引・履歴照会]にある[国内取引結果照会]をクリックしても、国内取引結果照会/依頼選択画面を表示できます。</li> <li>         取引・履歴照会メニュー         レスニュー         レメニュー         レメニュー         レメニュー         レメニュー         レメニュー         レメニュー         レメニュー         レメニュー         レメニュー         レメニュー         レメニュー         レメニュー         レメニュー         レメニュー         レクロジョン 「「レクジーロジョン」         レクロジョン 「レクジーロジョン」         レクロジョン 「レクジーロジョン」         レクロジョン 「レクジーロジョン」         レクロジョン 「レクジーンロジョン」         レクロジョン 「レクジーン」         レクロジョン 「レクジーンロジョン」         レクロジョン 「レクジーン」         レクロジョン 「レクジーン」         レクロジョン 「レクジーン」         レクロジョン 「レクジーン」         レクロジョン 「レクジーン」         レクロジョン 「レクジーン」         レクロジョン 「レクジーン」         レクロジョン 「レクジーン」         レクロジョン 「レクジーン」         レクロジョン 「レクジーン」         レクロジョン 「レクジーン」         レージーン         レクロジョン 「レクジーン」         レクロジョン 「レクジーン         レクロジョン 「レクジーン         レクロジョン 「レクジーン         レージーン         レクロジョン         レクロジョン          レクロジョン</li></ul> |

## 2. 条件を指定し[検索]ボタンをクリックして払込依頼データを検索します。

操作履歴を照会いただけます。

操作履歴照会

|                                    | 照会 / 依頼選                                                                                                | 訳                                                      |                         |       |               |            | 依頼道   | <b>劉択&gt;結果照会</b> | ≩ <b>?</b> <u>∽</u> ⊮: |
|------------------------------------|----------------------------------------------------------------------------------------------------|--------------------------------------------------------|-------------------------|-------|---------------|------------|-------|-------------------|------------------------|
| <b>検索条件</b><br>件を入力して「<br>間:振込・振替る | 検索」ボタンを押して<br>とペイジー税金・料3                                                                                | :ください。<br>金払込は指定日を、そ(                                  | の他のサービスについては            | ↓承認日時 | を基準に検索します。    |            |       |                   |                        |
| ユーザー種別                             | <ul> <li>         ・ 全ユーザー         ・ ユーザー指定         ・ ユーザー指定         ・ ユーザー 選択         ・     </li> </ul> | ミューザーID:<br>に<br>kanri001 み<br>kanri002 み<br>user002 み | ずほ 太郎<br>ずほ 花子<br>ずほ 次郎 |       |               |            |       |                   | <b>.</b>               |
| 明問                                 | ●当日分○前                                                                                                  | 日分 〇期間指定 20                                            | 024 🗸 年 08 🗸 月 15       | • B ~ | - 2024 	 年 08 | ▼月15▼日     |       |                   |                        |
| サービス                               | ● 全サービス 〇                                                                                               |                                                        |                         | •     |               |            |       |                   |                        |
| ステータス                              | ・ 全ステータス                                                                                                | <br>〇ステータス指定: 「                                        | ~                       |       |               |            |       |                   |                        |
| 申諸番号<br>検索                         | ●全申請番号(                                                                                                 | ○申請番号指定:                                               |                         | -     |               |            |       |                   |                        |
| 依頼一覧<br>風会対象を選択し<br>ステータスが処理       | 、て「結果照会」ボタ」<br>清の場合でも、不ら<br>指定日                                                                         | ンを押してください。<br>成立となっている場合な<br>由時乗号                      | があります。<br>サービフタ         | 件类    | 全類            | 由违者之       | 承認者名1 | 予約はが見             | フテータフ                  |
| arte 最終                            | き 19月2日                                                                                                 | 中語 <b>第</b> 5                                          | 0-LA4                   | ITEX  | 20 BR         | 4:14-18-40 | 承認者名2 | 1.0017076         | ×) -3×                 |
| 選択 最終<br>承認日日                      |                                                                                                    |                                                        |                         |       |               |            |       |                   |                        |
| 選択 最終<br>承認日日<br>表示する明細が           | ありません。                                                                                                  |                                                        |                         |       |               |            |       |                   |                        |

指定日(受付日)の1ヵ月前~当日の期間を照会いただけます。 •

#### 3. 取引結果を確認したい明細を選択し、[結果照会]ボタンをクリックします。

| 検索                                            | 条件                                                                                                    |                                                                                                    |                                                                                                    |                                                                                                    |                                                                                                    |                                                                                                   |                                                                                                    |                                                                                                    |                                                                                                    |                                                                    |
|-----------------------------------------------|----------------------------------------------------------------------------------------------------|----------------------------------------------------------------------------------------------------|----------------------------------------------------------------------------------------------------|----------------------------------------------------------------------------------------------------|----------------------------------------------------------------------------------------------------|---------------------------------------------------------------------------------------------------|----------------------------------------------------------------------------------------------------|----------------------------------------------------------------------------------------------------|----------------------------------------------------------------------------------------------------|--------------------------------------------------------------------|
| 件を)<br>間:抽                                    | 、<br>入力して「検疗<br>脳込・振替と^                                                                                                    | 和ポタンを押し<br>イジー税金・料                                                                                                    | てください。<br> 金払込は指定日を、・                                                                                                    | その他のサービスについては                                                                                                    | 承認日時を                                                                                                    | 基準に検索します。                                                                                         | •                                                                                                    |                                                                                                    |                                                                                                    |                                                                    |
|                                               | (                                                                                                    | ●全ユーザー                                                                                                    |                                                                                                    |                                                                                                    |                                                                                                    |                                                                                                   |                                                                                                    |                                                                                                    |                                                                                                    |                                                                    |
|                                               | (                                                                                                    | ○ユーザー指対                                                                                                    | 定 ユーザーID:                                                                                                    |                                                                                                    |                                                                                                    |                                                                                                   |                                                                                                    |                                                                                                    |                                                                                                    |                                                                    |
| 2-4                                           | 一種別(                                                                                                    | ○ユーザー選                                                                                                    | 捩: User001 a                                                                                                    | みずほ 一郎                                                                                                    |                                                                                                    |                                                                                                   |                                                                                                    |                                                                                                    |                                                                                                    |                                                                    |
|                                               |                                                                                                    |                                                                                                    | kanri001                                                                                                    | みずほ 太郎                                                                                                    |                                                                                                    |                                                                                                   |                                                                                                    |                                                                                                    |                                                                                                    |                                                                    |
| 1988                                          |                                                                                                    |                                                                                                    | Kannuuz (                                                                                                    | 야 9 I로 116구<br>                                                                                                    |                                                                                                    |                                                                                                   |                                                                                                    |                                                                                                    |                                                                                                    | •                                                                  |
| *16)<br>*                                     |                                                                                                    |                                                                                                    | 「旧分 ○期間指定 (                                                                                                    | 2022 • 年 06 • 月 07                                                                                                    | <u>▼ </u> ⊔~[<br>⊐                                                                                                    | 2022  年 06                                                                                        | ♥月[07♥]日                                                                                                    |                                                                                                    |                                                                                                    |                                                                    |
| 77-C                                          | - 47                                                                                                    | シ 壬 サービス                                                                                                    |                                                                                                    | ,<br>,                                                                                                    | •                                                                                                    |                                                                                                   |                                                                                                    |                                                                                                    |                                                                                                    |                                                                    |
|                                               | ·····································                                                                                                    | シェステータノ                                                                                                    |                                                                                                    | ••                                                                                                    |                                                                                                    |                                                                                                   |                                                                                                    |                                                                                                    |                                                                                                    |                                                                    |
| P:#1                                          | #*>                                                                                                    | ● 奎申讀番亏                                                                                                    | ○申讀審亏指定:                                                                                                    |                                                                                                    |                                                                                                    |                                                                                                   |                                                                                                    |                                                                                                    |                                                                                                    |                                                                    |
|                                               | 検索                                                                                                    |                                                                                                    |                                                                                                    |                                                                                                    |                                                                                                    |                                                                                                   |                                                                                                    |                                                                                                    |                                                                                                    |                                                                    |
| <b>女頼</b><br>会対<br>テージ                        | 一覧<br>象を選択して<br>3.7.が処理済                                                                                                    | 「結果照会」ボク<br>の場合でも、不                                                                                                    | タンを押してください。<br>成立となっている場合                                                                                                    | 合があります。                                                                                                    |                                                                                                    |                                                                                                   |                                                                                                    |                                                                                                    | ←前^                                                                                                    | 、 次^                                                               |
| <b>抜頼</b><br>会対<br>テージ<br>訳                   | 一覧<br>象を選択して<br>家之が処理済<br>承認日時                                                                                                    | 「結果照会」ボイ<br>の場合でも、イ<br>指定日                                                                                                    | すンを押してください。<br>成立となっている場合<br>申請番号                                                                                                    | 合があります。<br>サービス名                                                                                                    | 件数                                                                                                    | 金額                                                                                                | 申請者名                                                                                                    | 承認者名1<br>承認者名2                                                                                                    | ←前へ                                                                                                    | 、<br>次へ<br>ステータ                                                    |
| <b>友頼</b> -<br>会対<br>デージ<br>翻訳                | 一覧<br>象を選択して<br>文が処理済<br>承認日時<br>2014/04/30<br>000000                                                                                                    | 「結果照会」ボイ<br>の場合でも、イ<br>指定日<br>2014/05/07                                                                                                    | 2) - 左押してください。<br>成立となっている場合<br>申請番号<br>2014041021000001                                                                                                    | 合があります。<br>サービス名<br>振込・振替                                                                                                   | 件数                                                                                                    | 金額<br>100,000                                                                                     | 申請者名<br>みずほ 太郎                                                                                                    | 承認者名1<br>承認者名2<br>みずま 次郎<br>みずま 7年                                                                                                    | <ul> <li>←前へ</li> <li>予約状況</li> <li>予約</li> </ul>                                                                                                    | 、<br>次へ<br>ステー:<br>未処理                                             |
| ★頼<br>会対<br>一部<br>訳                           | 一覧<br>象を遅択して<br>支スが処理済<br>承認日時<br>2014/04/30<br>2000-00<br>2014/04/30<br>2000-00<br>2014/04/30<br>2000-00                                                                                                    | F結果照会Jボ/<br>の場合でも、イ<br>指定日<br>2014/05/07<br>2014/04/30                                                                                                    | <ul> <li>2) 水押してくださし、<br/>成立となってしる場合</li> <li>申請番号</li> <li>2014041021000001</li> <li>2014040121000005</li> </ul>                                                                                                    | aがあります。<br>サービス名<br>振込・振替<br>振込・振替                                                                                          | 件数<br>1<br>7                                                                                                    | 金額<br>100,000<br>2,799,136                                                                        | 申請者名<br>みず13 太郎<br>みず13 太郎                                                                                                    | 承認者名1<br>承認者名2<br>み引ま、次部<br>み引ま、次部<br>み引ま、次部                                                                                                    | <ul> <li>←前へ</li> <li>予約状況</li> <li>予約</li> <li>-</li> </ul>                                                                                                    | 、<br>次へ<br>ステージ<br>未処理<br>処理済                                      |
| ★頼 会対テージ 翻訳 ○                                 | 一覧<br>象を選択して<br>家スが処理済<br>承認日時<br>2014/04/30<br>2010-00<br>2014/04/30<br>1955:00<br>2014/04/10<br>19:00:00                                                                                                    | 「結果照会」ボ<br>の場合でも、イ<br><mark>指定日</mark><br>2014/05/07<br>2014/04/30<br>2014/04/30                                                                                   | シンを押してくださし、<br>成立となってしる場合<br>申請番号<br>20140410210000001<br>2014040121000005<br>2014040121000010                                                                                                    | かあります。<br>サービス名<br>振込・振替<br>振込・振替<br>振込・振替                                                                                  | 件数<br>1<br>7<br>3                                                                                                    | 全額<br>100,000<br>2,799,186<br>599,568                                                             | 申請者名<br>みずJま 太郎<br>みずJま 太郎<br>みずJま 太郎                                                                                                    | 承認者名1<br>承認者名2<br>み引また2<br>み引またそう<br>み引またそう<br>み引またたろう<br>み引またたろう<br>み引またたろう                                                                                                    | <ul> <li>←前へ</li> <li>予約状況</li> <li>予約</li> <li>-</li> <li>予約取消</li> </ul>                                                                                                    | 、<br>次へ<br>ステージ<br>未処理<br>処理済<br>-                                 |
| な精会対対                                         | <ul> <li>一覧</li> <li>素を違択して<br/>「フスが処理済</li> <li>型14/04/30</li> <li>2014/04/30</li> <li>2014/04/30</li> <li>2014/04/10</li> <li>185500</li> <li>2014/04/10</li> <li>180000</li> <li>2014/04/10</li> <li>180000</li> </ul>                                                                                                    | 「結果照会」ボ<br>の場合でも、イ<br>指定日<br>2014/05/07<br>2014/04/30<br>2014/04/30<br>2014/04/30                                                                                  | たいた<br>の<br>次立となっている場合<br>年請番号<br>2014041021000001<br>2014040121000005<br>2014040121000005<br>2014040121000005                                                                                                    | かあります。<br>サービス名<br>振込・振替<br>振込・振替<br>振込・振替<br>振込・振替                                                                         | 件数<br>11<br>7<br>3<br>3<br>3                                                                                                    | 全額<br>100.000<br>2.799.186<br>599.568<br>599.568                                                  | 申請者名<br>みず13 太郎<br>みず13 太郎<br>みず13 太郎<br>みず13 太郎<br>みず13 太郎                                                                                                    | <b>承認者名1</b><br>承認者名2<br>みず13までに<br>みず13までに<br>みず13までに<br>みず13までに<br>みず13までに<br>みず13までに<br>な際<br>るうず13までに<br>ない<br>みず13までに<br>ない<br>みず13までに<br>ない<br>みず13までに<br>ない<br>みず13までに<br>ない<br>みず13までに<br>ない<br>ろうでい<br>るうでい<br>ない<br>ない<br>ない<br>ない<br>ない<br>ない<br>ない<br>ない<br>ない<br>ない<br>ない<br>ない<br>ない                                                                                                    | <ul> <li>←前へ</li> <li>予約状況</li> <li>予約</li> <li>予約</li> <li>一</li> <li>予約取消</li> <li>取消済</li> </ul>                                                                                                    | 、<br>次へ<br>ステー:<br>未処理<br>処理済<br>-<br>-                            |
| なり、会社の日本の日本の日本の日本の日本の日本の日本の日本の日本の日本の日本の日本の日本の | 一覧<br>案を選択して<br>うフガが処理済<br>2014/04/30<br>2014/04/30<br>2014/04/30<br>185500<br>2014/04/10<br>180000<br>2014/04/10<br>2014/04/10<br>2014/04/10<br>2014/04/10                                                                                                    | 「結果服会」ボク<br>の場合でも、イ<br>2014/05/07<br>2014/04/30<br>2014/04/30<br>2014/04/30<br>2014/04/30                                                                          | 次、変押してください、<br>次立となっている場合<br>2014041021000001<br>2014040121000005<br>2014040121000005<br>2014040121000009<br>2014040124000005<br>2014040124000005                                                                        | かあります。<br>サービス名<br>振込・振替<br>振込・振替<br>振込・振替<br>振込・振替<br>振込・振替<br>総合振込                                                        | 件数           1           7           3           3           3           7                                                                                                    | 全額<br>100,000<br>2,799,136<br>599,568<br>599,568<br>599,568<br>2,800,000                          | <ul> <li>申請者名</li> <li>みず見 太郎</li> <li>みずえ 太郎</li> <li>みずえ 太郎</li> <li>みずえ 太郎</li> <li>みずえ 太郎</li> <li>みずえ 太郎</li> <li>みずえ 太郎</li> </ul>                                                                                                    | 承認者 201<br>承担 11 11 11 11 11 11 11 11 11 11 11 11 11                                                                                                    | <ul> <li>←前へ</li> <li>予約状況</li> <li>予約</li> <li>一</li> <li>予約取消</li> <li>一</li> <li>予約取消</li> <li>一</li> </ul>                                                                                                    | 、<br>次へ<br>ステージ<br>未処理<br>処理済<br>-<br>-<br>受付済                     |
|                                               | - 覧<br>象を選択して<br>家で活用して<br>2014/04/30<br>2014/04/30<br>1855:00<br>2014/04/10<br>18:0020<br>2014/04/10<br>18:0400<br>2014/04/10<br>18:34:04<br>2014/04/10<br>18:37:44                                                                                                    | 「結果限会」だ。<br>の場合でも、イ<br>2014/05/07<br>2014/04/30<br>2014/04/30<br>2014/04/30<br>2014/04/30<br>2014/04/30                                                            | <ul> <li>次を押してください。<br/>次立となっている場合</li> <li>申請番号</li> <li>2014041021000001</li> <li>2014040121000005</li> <li>20140401210000010</li> <li>2014040124000005</li> <li>2014040124000005</li> <li>2014040124000008</li> </ul> | かあります。<br>サービス名<br>振込・振替<br>振込・振替<br>振込・振替<br>振込・振替<br>総合振込<br>給与・賞与振込                                                      | 件数           1           7           3           3           7           3           3           7           3           3           3           3           3                                                                                                    | 金額<br>100.000<br>2,799,136<br>599,568<br>599,568<br>2,800,000<br>1,800,000                        | <ul> <li>申請者名</li> <li>み引ま 大郎</li> <li>み引ま 太郎</li> <li>み引ま 太郎</li> <li>み引ま 太郎</li> <li>み引ま 太郎</li> <li>み引ま 太郎</li> <li>み引ま 太郎</li> </ul>                                                                                                    | <b>承記者名12</b><br><b>承記者名2</b><br><b>承目</b> 計名 法定 法者<br>小花 法在 法<br>第二十十一次<br>本日 計畫 注意 目示症 注意 目示症 注意<br>注意 日示症 法<br>第二十一次<br>第二十一次<br>第二十一章<br>第二十一章<br>第二十二章<br>第二十章<br>第二十二章<br>第二十章<br>第二十章<br>第二十章<br>第二十章<br>第二十章<br>第二十章<br>第二十章<br>第二章<br>第二章<br>第二章<br>第二章<br>第二章<br>第二章<br>第二章<br>第二                                                                                                    | <ul> <li>←前へ</li> <li>予約状況</li> <li>予約</li> <li>-</li> <li>予約取消</li> <li>-</li> <li>-</li> <li>-</li> <li>-</li> </ul>                                                                                                    | 、<br>次へ<br>ステージ<br>未処理<br>処理済<br>-<br>受付済<br>受付済                   |
|                                               | 一覧<br>案を資用して<br>マスプが処理済<br>2014/04/80<br>2014/04/80<br>185500<br>2014/04/10<br>1880000<br>2014/04/10<br>183404<br>2014/04/10<br>183744<br>2014/04/10<br>183744<br>2014/04/10<br>17:3848                                                                                                    |                                                                                                    | xx 初してください。<br>xx 立となっている場合<br>2014041021000001<br>2014040121000005<br>2014040121000005<br>2014040121000009<br>2014040124000009<br>2014040124000008<br>201404012400008                                                   | かあります。<br>サービス名<br>振込・振替<br>振込・振替<br>振込・振替<br>振込・振替<br>総合振込<br>総合振込<br>(個人住民戦-括約寸                                           | 件数           1           7           3           3           7           3           3           7           3           5                                                                                                    | 全額<br>100.000<br>2.799,186<br>599,568<br>599,568<br>2.800,000<br>1.800,000<br>65,000              | <ul> <li>申請者名</li> <li>み引え 大郎</li> <li>み引え 大郎</li> <li>み引え 太郎</li> <li>み引え 太郎</li> <li>み引え 太郎</li> <li>み引え 太郎</li> <li>み引え 太郎</li> <li>み引え 太郎</li> </ul>                                                                                           | <b>承記者名12</b><br><b>承記者名12</b><br><b>第127年名第</b><br>第415年名第二年代<br>第415年名第二年代<br>第415年名第二年代<br>第415年名第二年代<br>第415年名第二年代<br>第415年名第二年代<br>第415年3月<br>第415年3月<br>第415<br>第415<br>第415<br>第415年3月<br>第415<br>第415<br>第41 | <ul> <li>←前へ</li> <li>予約状況</li> <li>予約</li> <li>-</li> <li>予約取消</li> <li>Pの前済</li> <li>-</li> <li>-</li> <li>-</li> <li>-</li> <li>-</li> <li>-</li> <li>-</li> </ul>                                                                                                    | 、<br>次へ<br>未処理<br>処理済<br>-<br>-<br>受付済<br>受付済<br>受付済               |
|                                               | - 覧<br>索を資訊して<br>写フガ処理済<br>2014/04/30<br>2014/04/30<br>185500<br>2014/04/30<br>185500<br>2014/04/30<br>183500<br>2014/04/10<br>183744<br>2014/04/30<br>1133245<br>2014/04/30<br>1133245<br>2014/04/04/30                                                                                                    |                                                                                                    | x 法判してください。                                                                                                    | があります。<br>サービス名<br>振込・振替<br>振込・振替<br>振込・振替<br>振込・振替<br>総合振込<br>信与・資与振込<br>個人住民戦ー括約付<br>□座振替統種・結果概会                          | 件数           1           7           3           3           3           3           7           3           5           7                                                                                                    | 全額<br>100.000<br>2.799.136<br>599.568<br>599.568<br>2.800.000<br>1.800.000<br>65.000<br>2.800.000 | <ul> <li>申請者名</li> <li>み引え 太郎</li> <li>み引え 太郎</li> <li>み引え 太郎</li> <li>み引え 太郎</li> <li>み引え 太郎</li> <li>み引え 太郎</li> <li>み引え 太郎</li> <li>み引え 太郎</li> <li>み引え 太郎</li> <li>み引え 太郎</li> </ul>                                                           | <b>東記地名12</b><br><b>承記 法在 8</b><br><b>承記 法在 8</b><br><b>承記 法在 8</b><br><b>本日 7</b><br><b>れ 7</b><br><b>れ 7</b><br><b>れ 7</b><br><b>れ 7</b><br><b>れ 7</b><br><b>れ 7</b><br><b>れ 7</b><br><b>れ 7</b><br><b>れ 7</b><br><b>れ 7</b><br><b>れ 7</b><br><b>れ 7</b><br><b>れ 7</b><br><b>れ 7</b><br><b>れ 7</b><br><b>れ 7</b><br><b>れ 7</b><br><b>れ 7</b><br><b>れ 7</b><br><b>れ 7</b><br><b>れ 7</b><br><b>1</b><br><b>1</b><br><b>1</b><br><b>1</b><br><b>1</b><br><b>1</b><br><b>1</b><br><b>1</b>                                                                                                    | <ul> <li>←前へ</li> <li>予約状況</li> <li>予約</li> <li>予約</li> <li>一</li> <li>予約取消</li> <li>PE時済</li> <li>-</li> <li>-</li> <li>-</li> <li>-</li> <li>-</li> <li>-</li> <li>-</li> <li>-</li> </ul>                                                                                                    | 次へ<br>ステージ<br>未処理<br>処理済<br>一<br>一<br>受付済<br>受付済<br>受付済<br>受付済     |
|                                               | - 覧<br>索を資訊して<br>写スが処理済<br>2014/04/30<br>2014/04/30<br>185500<br>2014/04/30<br>185500<br>2014/04/10<br>183404<br>2014/04/10<br>183744<br>2014/04/10<br>183744<br>2014/04/03<br>17.3848<br>2014/04/03<br>2014/04/03<br>2014/04/03<br>2014/04/04<br>2014/04/03<br>2014/04/04<br>2014/04/02<br>2014/04/04<br>2014/04/02<br>2014/04/04<br>2014/04/02<br>2014/04/02<br>2014/04/02<br>2014/04/02<br>2014/04/02<br>2014/04/02<br>2014/04/02<br>2014/04/02<br>2014/04/02<br>2014/04/02<br>2014/04/02<br>2014/04/04<br>2014/04/02<br>2014/04/04<br>2014/04/04<br>2014/04/04<br>2014/04/04<br>2014/04/04<br>2014/04/10<br>2014/04/10<br>2014/04 |                                                                                                    | xx 初してください。<br>xx ひとなっている場合<br>2014041021000001<br>201404021000005<br>2014040121000005<br>2014040121000009<br>2014040124000008<br>2014040124000008<br>2014040124000008<br>2014040124000008<br>201404012400008            | かあります。<br>サービス名<br>振込・振替<br>振込・振替<br>振込・振替<br>振込・振替<br>ほひ・振替<br>総合振込<br>に合う・賞与振込<br>個人住民戦ー括納村<br>二座振蕾信頼・結果現会<br>ペイジー税金・利金払込 | 件数       1       7       3       3       3       3       3       5       7       3                                                                                                    | 全額<br>100.000<br>2.799,186<br>599,568<br>2.800,000<br>1.800,000<br>65,000<br>2.800,000<br>9,000   | <ul> <li>申請者名</li> <li>み引ま 大郎</li> <li>み引ま 大郎</li> <li>み引ま 太郎</li> <li>み引ま 太郎</li> <li>み引ま 太郎</li> <li>み引ま 太郎</li> <li>み引ま 太郎</li> <li>み引ま 太郎</li> <li>み引ま 太郎</li> <li>み引ま 太郎</li> </ul>                                                           | <b>東記地名12</b><br><b>東記地名2</b><br><b>東記地名2</b><br><b>第4</b><br><b>1</b><br><b>1</b><br><b>1</b><br><b>1</b><br><b>1</b><br><b>1</b><br><b>1</b><br><b>1</b>                                                                                                    | <ul> <li>←前へ</li> <li>予約状況</li> <li>予約</li> <li>予約</li> <li>「</li> <li>「</li> <li>「</li> <li>「</li> <li>「</li> <li>「</li> <li>「</li> <li>「</li> <li>「</li> <li>「</li> <li>「</li> <li>「</li> <li>「</li> <li>「</li> <li>「</li> <li>「</li> <li>「</li> <li>「</li> <li>「</li> <li>「</li> <li>」</li> </ul> | 次へ<br>ステージ<br>未処理<br>2<br>一<br>一<br>受付済<br>受付済<br>受付済<br>処理済       |
|                                               | - 覧<br>索志選択して<br>マスガベ処理済<br>の14/04/30<br>2014/04/30<br>185600<br>2014/04/30<br>185600<br>2014/04/10<br>183404<br>2014/04/10<br>183744<br>2014/04/10<br>173848<br>2014/04/04<br>113625<br>-<br>-                                                                                                    | K時間の<br>Hをした。<br>Hをした。<br>2014/05/07<br>2014/04/30<br>2014/04/30<br>2014/04/30<br>2014/04/30<br>2014/04/30<br>2014/04/10<br>2014/04/30<br>2014/04/30<br>2014/04/30 | xx 初してください。<br>xx ひとなっている場合<br>2014041021000001<br>201404021000005<br>2014040121000005<br>2014040121000009<br>2014040124000008<br>2014040124000008<br>2014040124000008<br>2014040124000088<br>2014040124000088           | かあります。<br>サービス名<br>振込・振替<br>振込・振替<br>振込・振替<br>振込・振替<br>ほひ・振替<br>総合振込<br>にして、<br>個人住民税-括約付<br>口座振替依頼・結果服会<br>ペイジー税金、利金払込     | 代数     イ1     マ     マ | 全額<br>100.000<br>2.799,186<br>599,568<br>2.800,000<br>1.800,000<br>65.000<br>2.800,000<br>9,000   | 申請者名           み引ま 太郎           み引ま 太郎           み引ま 太郎           み引ま 太郎           み引ま 太郎           み引ま 太郎           み引ま 太郎           み引ま 太郎           み引ま 太郎           み引ま 太郎           み引ま 太郎           み引ま 太郎           み引ま 太郎           み引ま 太郎 | <b>単記者名12</b><br><b>承記者名2</b><br><b>承記者名2</b><br><b>本記 法在 2</b><br><b>本記 法在 2</b><br><b>本 本 本 本 本 本 本 本 本 </b><br><b>本 本 本 </b><br><b>本 本 </b><br><b>本 </b><br><b></b><br><b></b><br><b></b><br><b></b><br><b></b><br><b></b><br><b></b><br><b></b><br><b></b>                                                                                                    | <ul> <li>←前へ</li> <li>子約状況</li> <li>子約</li> <li>-</li> <li>子約取消</li> <li>P(消済)</li> <li>-</li> <li>-</li> <li>-</li> <li>-</li> <li>-</li> <li>-</li> <li>-</li> <li>-</li> </ul>                                                                                                    | 、<br>次へ<br>未処理<br>処理済<br>一<br>一<br>受付済<br>受付済<br>受付済<br>受付済<br>処理済 |

▶ 国内取引結果照会/ペイジー税金・料金払込結果照会画面が表示されます。

#### 4. 取引結果が「成立」となっていることを確認します。

| 国内取引結果照会 / | ペイジー税金・料金払i                             | 心結果照会        |         | 依頼選択 > <b>ペイ</b> | ジー結果照会 | ? ∆12 |  |  |
|------------|-----------------------------------------|--------------|---------|------------------|--------|-------|--|--|
| 払込情報       |                                         |              |         |                  |        |       |  |  |
| 受付日        | 2014/04/02                              |              |         |                  |        |       |  |  |
| 申諸番号       | 2014040227000006                        |              |         |                  |        |       |  |  |
| 出金口座       | 東京中央支店 当座 100000                        | 1 ミス ホシステム(力 |         |                  |        |       |  |  |
| 払込先        | 収納機関名(漢字)                               |              |         |                  |        |       |  |  |
| お客様番号/納付番号 | 555555555555555555555555555555555555555 |              |         |                  |        |       |  |  |
| 諸求先名       | 利用者名(漢字)                                |              |         |                  |        |       |  |  |
| ご利用者       | みずほ 太郎                                  |              |         |                  |        |       |  |  |
| 払込内容       | 納付内容(漢字)1番目                             |              |         |                  |        |       |  |  |
| 払込金額       | 3,000                                   | うち手数料        | 0 うち延滞金 | 900              |        |       |  |  |
| 払込手数料      | 220                                     |              |         |                  |        |       |  |  |
| 取引結果       | 成立                                      | 事由           |         |                  |        |       |  |  |
| 払込内容       | 納付内容(漢字)2番目                             |              | -       |                  |        |       |  |  |
| 払込金額       | 3,000                                   | うち手数料        | 0 うち延滞金 | 900              |        |       |  |  |
| 払込手数料      | 220                                     |              |         |                  |        |       |  |  |
| 取引結果       | 成立                                      | 事由           |         |                  |        |       |  |  |
| 払込内容       | 納付内容(漢字)3番目                             |              |         |                  |        |       |  |  |
| 払込金額       | 8,000                                   | うち手数料        | 0 うち延滞金 | 900              |        |       |  |  |
| 払込手数料      | 220                                     |              |         |                  |        |       |  |  |
| 取引結果       | 成立                                      | <u>成立</u> 事由 |         |                  |        |       |  |  |
| 一覧へ戻る      |                                         |              |         |                  |        |       |  |  |

∥ 補足

「不成立」となっている場合は、正常に処理が行われていません。 事由を確認後、お取引部店または収納機関まで、お問い合わせください。

# 2.3 払込一覧の照会

![](_page_25_Picture_2.jpeg)

ペイジー税金・料金払込一覧を表示し、帳票(PDF ファイル)を出力する手順について 説明します。

![](_page_25_Figure_4.jpeg)

▶ 「帳票」を閲覧、印刷するためには、PDF ファイルの閲覧ソフトが必要となります。

## 2.3.1 払込一覧の照会

1. [払込一覧照会]をクリックします。

| ベイジー税金・料金払込               |                                   |
|---------------------------|-----------------------------------|
| ┃ ペイジー税金・料金払込メニュー         |                                   |
| <u>税金·料金払込</u> (Provense) | 払込書等に左記マークの記載がある税金・料金の払込のメニューです。  |
| 払込一覧照会                    | ペイジー税金・料金払込結果の一覧表示および帳票出力のメニューです。 |
| ペイジー税金・料金払込結果確認           | ペイジー税金・料金払込結果と払込内容確認のメニューです。      |

▶ ペイジー税金・料金払込一覧/照会期間選択画面が表示されます。

2. 照会期間の年月日をリストより指定します。または、カレンダーより指定します。

| ∥ 補足 | • | ● 受付日から2ヵ月分(照会日の前々月前応当日~当日)の照会が可能です。                       |           |           |           |           |           |           |                                        |
|------|---|------------------------------------------------------------|-----------|-----------|-----------|-----------|-----------|-----------|----------------------------------------|
|      | • | 日付指定は、前々月応当日~当日まで指定可能です。<br>例)当日:10月9日の場合、8月9日~10月9日まで指定可能 |           |           |           |           |           |           |                                        |
|      | • | 日付る                                                        | をカレ       | シダ-       | -から       | 指定        | するに       | は、以       | 以下の操作を行ってください。                         |
|      |   | 202                                                        | 3年05      | 5月        |           | 前月        | 当月        | 翌月        | 1 日付指定欄の 開かび をクリックします                  |
|      |   | H                                                          | 月         | 火         | 水         | 木         | 金         | ±         |                                        |
|      |   | <u>30</u>                                                  | <u>01</u> | <u>02</u> | <u>03</u> | <u>04</u> | <u>05</u> | <u>06</u> | 前月、当月、翌月                               |
|      |   | <u>07</u>                                                  | <u>08</u> | <u>09</u> | <u>10</u> | <u>11</u> | <u>12</u> | <u>13</u> | ※ **** ******************************* |
|      |   | <u>14</u>                                                  | <u>15</u> | <u>16</u> | <u>17</u> | <u>18</u> | <u>19</u> | <u>20</u> | とれてれの月のカレンターが表示されより。                   |
|      |   | <u>21</u>                                                  | <u>22</u> | <u>23</u> | <u>24</u> | <u>25</u> | <u>26</u> | <u>27</u> | 2 指定したい日付をクリックします。                     |
|      |   | <u>28</u>                                                  | <u>29</u> | <u>30</u> | <u>31</u> | <u>01</u> | <u>02</u> | <u>03</u> |                                        |
|      |   |                                                            |           |           |           |           |           |           | ▶ 日刊ルセットされより。                          |

- 3. 対象者を選択します。
  - ご自身分 :ご自身が払い込みを実行した払込結果を対象とします。
  - 全員分 :すべての払込結果を対象とします。
- 4. [照会]ボタンをクリックします。

|    | ペイジー税金・料金払う    | 込一覧 / 照会期間選択                                                    | <b>照会期間選択</b> > 照会結果 | ? 시년 |
|----|----------------|-----------------------------------------------------------------|----------------------|------|
|    | 照会期間/対象者を選択し、「 | 照会」ボタンをクリックしてください。                                              |                      |      |
|    | 照会期間/対象者を選択    | ってください。                                                         |                      |      |
|    | 照会期間           | 2007 🗸 年 03 🗸 月 09 🗸 日 🏼 カレンター ~ 2007 🗸 年 03 🗸 月 09 🗸 日 🎞 カレンター | 1                    |      |
| li | 対象者            | ◎ご自身分 ◎全員分                                                      |                      |      |
|    | 照会             |                                                                 |                      |      |

#### ▶ ペイジー税金・料金払込/照会結果画面が表示されます。

## 2.3.2 明細の確認と帳票の出力

1. 払込一覧の各明細を確認します。

| ∕ 補足 | <ul> <li>画面表示可能な払込明細数は 500 件です。<br/>30 件を超える場合は、複数画面で表示されます。</li> <li>受付済の払込依頼のうち、取引結果が「成立」分のみ表示されます。<br/>取引結果については、国内取引結果照会で確認できます。</li> </ul> |
|------|----------------------------------------------------------------------------------------------------|
| 田 参照 | 国内取引結果照会の操作方法 : 2.2 払込結果の確認                                                                                                    |

2. 表示された払込一覧の帳票を出力する場合は、[帳票作成]ボタンをクリックします。

| 服会期間                                   | 2007/03/09 ~ 20                  | 107/03/09     |       |        |            |            |        |
|----------------------------------------|----------------------------------|---------------|-------|--------|------------|------------|--------|
|                                        |                                  |               |       |        |            |            |        |
| 22 July 11                             |                                  |               |       |        |            | -          |        |
| (文1)日<br>申請番号                          | 出金口座                             | 払込金額<br>払込手数料 | 払込先   | 払込内容   | 諸求先名       | お客様番号/納付番号 | ご利用者   |
| 2007/03/09<br>2007030927000025 単<br>ジ  | 『京中央支店<br>』座 1000001<br>スホシステム(力 | 30,000<br>0   | 東京都   | 行政手数料  | みずほシステム(株) | 12345      | みずほ 太郎 |
| 2007/03/09<br>2007030927000025 第<br>37 | 『京中央支店<br>』座 1000001<br>スホシステム(力 | 50,000<br>0   | 東京都   | 固定資產税  | みずほシステム(株) | 12345      | みずほ 太郎 |
| 2007/03/09<br>2007030927000024<br>ジ    | 〔京中央支店<br>〕座 1000001<br>ズホシステム(力 | 18,780<br>0   | 麹町税務署 | 源泉18/1 | みずほシステム(株) | 1234567890 | みずほ 太郎 |

▶ ファイルがダウンロードされます。

✓ 補足 サービスメニューの[ペイジー税金・料金払込]をクリックすると、ペイジー税金・料金払込メニュー画面に戻ります。

3. ダウンロードしたファイルを開き帳票を印刷、または任意の場所に保存します。

□ 参照
 ブラウザ別の操作方法:みずほ e-ビジネスサイト FAQ(よくあるご質問)
 No.4228 ファイルや帳票のダウンロード方法を教えてください。
 <a href="https://e-bs.faq.mizuhobank.co.jp/faq/show/4228">https://e-bs.faq.mizuhobank.co.jp/faq/show/4228</a>

# 3 Q&A·補足資料

| 3.1 | Q&A    | 2 |
|-----|--------|---|
|     |        |   |
| 3.2 | 帳票サンプル | 3 |

# 3.1 Q&A

## Q1 払込後に領収書等は発行されますか

■ みずほ銀行は払込にかかる領収書(領収証書)は発行いたしません。 払込後に領収証書が必要になった場合には直接、収納機関へご請求ください。

# Q2 払込手数料はかかりますか

■ 払込手数料は原則かかりませんが、収納機関または料金の種類により払込手数料がかかる場合もあります。詳細は、みずほ銀行ウェブサイトまたはお取引部店までお問い合わせください。

## Q3 払い込みしたものを取り消すことは可能ですか

■ 取引実行パスワード入力後、払込受付完了したものを取り消すことはできません。 取り消しにつきましては、該当の収納機関までお問い合わせください。

## Q4 取扱限度額はいくらまでですか

■ 1明細あたり1,000億円未満でかつ1日あたり10兆円未満となっております。 ただし、管理者により利用ユーザーごとに設定されている金額が払込可能な限度額となります。

## Q5 処理途中で画面を閉じてしまったのですが

■ 再ログイン後、払込結果と払込一覧をご確認いただき、取引明細が表示されていない場合は、再度 払込処理を行ってください。

 ・一 参照
 払込結果について: 2.2 払込結果の確認
 払込一覧について: 2.3 払込一覧の照会
 ・

## Q6 払込票や納付通知書に記載されている各番号の入力を 何度か間違えたのですが

■ お客様番号や納付番号、確認番号の入力を、当行規定回数、もしくは収納機関規定回数間違えると ロックがかかり、『みずほ e-ビジネスサイト』からの操作ができなくなります。

この場合には、お取引部店または収納機関までお問い合わせください。

#### 3 Q&A·補足資料 - 2

| <b>奈期间 : 2</b> 0          | 13/00/04 ~ 2013/00/04         | -                     |                     |                 |                | Lete \ |
|---------------------------|-------------------------------|-----------------------|---------------------|-----------------|----------------|--------|
| 受付日<br>申請番号               | 出金口座                          | <b>払込金額</b><br>払込手数料  | 払込内容                | 請求先名            | お客様番号/<br>納付番号 | ご利用者   |
| 13/06/04<br>3060427000027 | 東京営業部<br>当座 20<br>ミズ*が754100  | 30,000 国税庁<br>0       | 瀇泉 <mark>所得税</mark> | みずほシステム (株<br>) | 1234567890     | みずほ 太郎 |
| 3/06/04<br>3060427000025  | 東京営業部<br>当座 20<br>3.7*が754100 | 25,000 ABCカード(株)<br>0 | 手数料                 | みずほシステム (株<br>) | 1234567890     | みずほ 太郎 |
| 3/06/04<br>3060427000025  | 東京営業部<br>当座 20<br>3X*45/34100 | 30,000 東京都<br>0       | 行政手数料               | みずほシステム (株<br>) | 12345          | みずほ 太郎 |
| 3/06/04<br>3060427000025  | 東京営業部<br>当座 20<br>ミズ おンテン4100 | 50,000 東京都<br>0       | 固定資産税               | みずほシステム (株<br>) | 12345          | みずほ 太郎 |
| 3/06/04<br>3060427000024  | 東京皆業部<br>当座 20<br>37 おンテト4100 | 18, 780 麹町税務署<br>0    | 源泉18/1              | みずほシステム (株<br>) | 1234567890     | みずほ 太郎 |
|                           |                               |                       |                     |                 |                |        |
|                           |                               |                       |                     |                 |                |        |
|                           |                               |                       |                     |                 |                |        |
|                           |                               |                       |                     |                 |                |        |
|                           |                               |                       |                     |                 |                |        |
|                           |                               |                       |                     |                 |                |        |
|                           |                               |                       |                     |                 |                |        |
|                           |                               |                       |                     |                 |                |        |

# 3.2 帳票サンプル

## ●ペイジー税金・料金払込 お取扱明細書

操作に関するお問い合わせ先

| みずほe-ビジネスサイトヘルプデスク                                                                     |                                  |
|----------------------------------------------------------------------------------------|----------------------------------|
| <b>@</b> 0120-017-324                                                                  |                                  |
| ご照会内容に応じ以下のプッシュボタンを押してください。                                                            |                                  |
| ログイン、電子証明書、ICカード、ワンタイムパスワード関係・・・<br><u>国内取引関係</u> ・・・・・・・・・・・・・・・・・・・・・・・・・・・・・・・・・・・・ | [1]<br>[ <u>2]</u><br>[3]<br>[9] |
| 受付時間:月曜日~金曜日 9時00分~19時00分<br>(12月31日~1月3日、祝日・振替休日はご利用いただけません)<br>*IP電話はご利用いただけません      |                                  |

このマニュアルに記載されている事柄は、将来予告なしに変更 することがあります。

『みずほ e-ビジネスサイト』 操作マニュアル

ペイジー税金・料金払込編

2024年12月16日 第25.3 版発行

本マニュアルは、著作権法上の保護を受けています。 本マニュアルの一部あるいは全部について、みずほ銀行の許諾を 得ずに、いかなる方法においても無断で複写・複製することは禁 じられています。